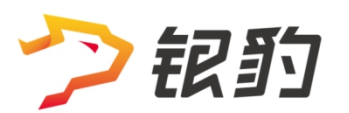

# AI标签秤

操作手册

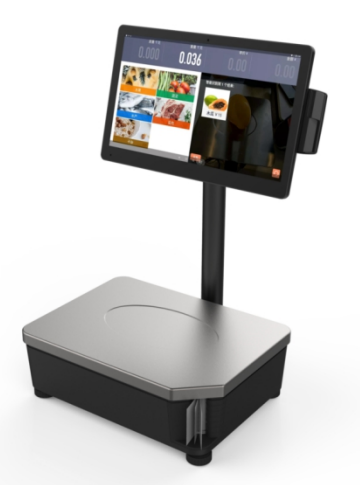

| 产品说明            | 1  |
|-----------------|----|
| 开通服务            | 1  |
| 硬件设备要求          | 1  |
| 准备账号资料          | 2  |
| 注册银豹账号          | 2  |
| 商品资料            | 2  |
| 新增分类            | 2  |
| 新增商品资料          | 3  |
| 商品资料要求          | 3  |
| 批量导入商品资料        | 4  |
| 批量导入商品图片        | 5  |
| AI 标签秤使用        | 6  |
| 下载安装            | 6  |
| 登录账号            | 7  |
| 打印标签操作          | 8  |
| 点选商品模式          | 8  |
| 设置商品分类          | 8  |
| 点选商品打印标签        | 10 |
| 搜索商品打印标签        | 11 |
| 秤编码模式           | 12 |
| 开启秤编码模式         | 12 |
| 秤编码打印标签         | 13 |
| 半自助 AI 模式       | 14 |
| 开启半自助模式         | 14 |
| 半自助 AI 界面+秤编码模式 | 15 |
| AI 图像采集         | 16 |
| 采集相关设置          | 16 |
| 采集 AI 图像        |    |
| 设置标签模板          | 19 |
| 系统设置            | 21 |
| 设置标签打印机         | 22 |
| 网口标签打印机         | 22 |
| 蓝牙标签打印机         | 23 |
| USB 标签打印机       | 24 |
| 串口标签打印机         | 25 |
| 电子秤设置           | 26 |
| 电子秤类型           | 26 |
| 串口电子秤端口         | 27 |
| 称重单位换算          | 28 |
| 电子秤条码设置         | 28 |
| 人工智能设置          | 29 |

# 目录

|    | 主界面显示半自助 AI 区域 | . 29 |
|----|----------------|------|
|    | 识别摄像头在屏幕上方     | .30  |
|    | 识别只显示一个结果      | .30  |
|    | AI 识别模式        | 30   |
|    | 计算棒识别模型更新      | .31  |
|    | 计算棒代码更新        | .32  |
|    | 商品识别摄像头        | .33  |
|    | 识别分数阈值         | .34  |
| 账号 | 设置             | . 34 |
|    | 账号注销           | .34  |
|    | 账号同步           | .35  |
|    | 数据同步           | . 35 |
|    | 关于我们           | .36  |
|    |                |      |

# 产品说明

银豹 AI 标签秤,结合人工智能图像识别算法,实现生鲜商品准确识别,快速称重打印标签,同时支持商品点选模式、秤编码模式。降低生鲜门店运营成本,节省人工/硬件,提高称重收银效率,支持套袋识别,客户可以自主自助称重打印标签,升级购物新体验。

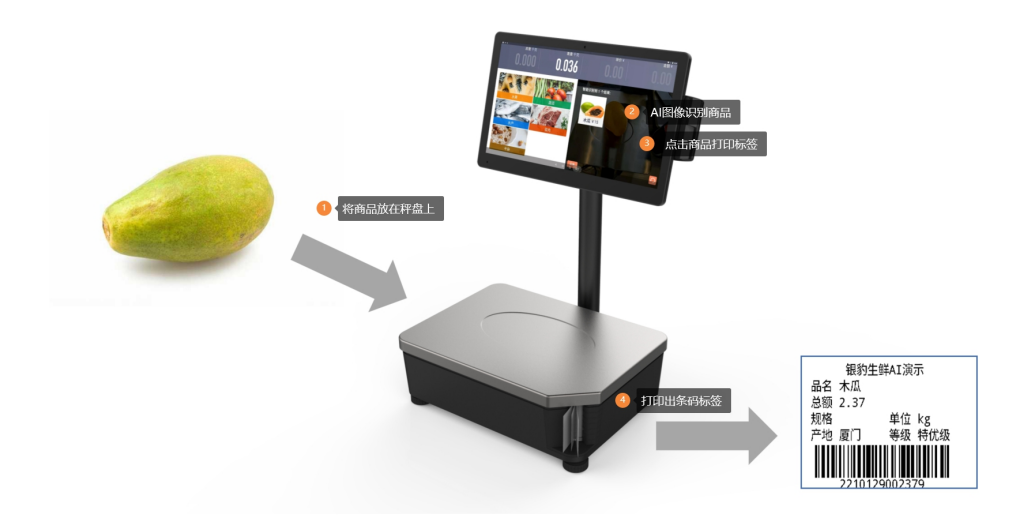

## 开通服务

开通购买银豹 AI 标签秤服务,开通热线 400-000-5806 微信扫码关注 银豹 AI 智慧收银!

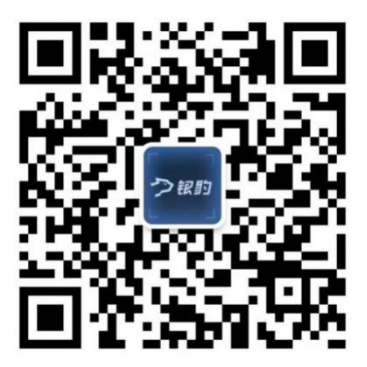

### 硬件设备要求

使用 AI 标签秤设备需要运行 Android 5.1 以上版本,必须配备**电子秤/摄像头/标签打印机**。 同时需要外接**银豹图像识别计算模块**。

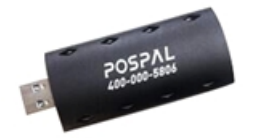

# 准备账号资料

# 注册银豹账号

访问 <u>https://beta.pospal.cn/account/register</u>注册并登录银豹云后台。

| Ø.费注册 × +                                   |                                                           | - a ×   |
|---------------------------------------------|-----------------------------------------------------------|---------|
| ← → C ☆ 🍈 beta37.pospal.cn/account/register |                                                           | ⊶ ☆ 😝 : |
| シ 記 か 欢迎注册                                  | 容服执线: 400-806-8866 企业QQ: 800008626 下級中心 帮                 | 助中心     |
|                                             | 9.费注册                                                     |         |
|                                             | <b>店铺账号:</b> 由6到32位, 数字、字母、下划线组成                          | 1       |
|                                             | * 用户名必填                                                   | -       |
|                                             | 登录密码: 6-32位数字和字母组合 确认密码: 重复输入登录密码                         |         |
|                                             | * 登录密码为必填项                                                |         |
|                                             | 手机号码: 接收重要操作的验证码 电子邮箱: 找回密码的凭证                            | ]       |
|                                             | *手机号码必填,用于接收重要操作的验证码 *电子邮箱必填,找回密码的凭证                      | -       |
|                                             | 店铺名称: 您的店铺名称 所属行业: 生鲜称重                                   | •]      |
|                                             | *店铺名称必填                                                   |         |
|                                             | 选择省份 • 选择城市 • 详细地址                                        |         |
|                                             | * 请选择省份 * 详细地址必填                                          | -       |
|                                             | 60.4812.000                                               |         |
|                                             | 免疫注册                                                      |         |
|                                             | 点击注册即表示您已阅读并同意《 <u>很约收很软件服务协议</u> 》和《 <u>题私权协议</u> 》 已有繁荣 | ð       |
|                                             |                                                           |         |
|                                             |                                                           |         |

版本更新 | 支持社区 | 银豹博客 | 渠道合作 | 开放平台 | 关于我们 | 联系我们 2010-2017 © Copyright. Zhundong Network - All Rights Reserved.

所属行业选择: 生鲜称重

# 商品资料

首次使用,请先登录银豹云后台 <u>https://beta.pospal.cn/account/signin</u> 添加商品资料。

#### 新增分类

云后台-【商品】-【商品分类】新增分类

| 2                                         | 商品分类    | × +                                    |                    | - o ×                 |
|-------------------------------------------|---------|----------------------------------------|--------------------|-----------------------|
| $\leftarrow$                              | → C 🏠 🔒 | beta37.pospal.cn/Category/Manage       |                    | ☆ 😝 :                 |
| >                                         | 凹商品 ×   | 商品分类                                   | Q 搜功能、搜商品、搜会员搜全站内容 | க்கைச்சில் கிரைக்கு க |
|                                           | 商品概览    | 新增分类 清空分类                              |                    | 网店分类设置 >>             |
| ¥                                         | 商品中心    | ▶ 分类名称 水果                              | 父分类 无 · 保存 取消      | 编辑 🔺                  |
| HTH                                       | 商品资料    | ■ 蔬菜                                   |                    | 操作 ~                  |
|                                           | 商品分类    | ▶ 干杂                                   |                    | 操作 *                  |
| A.                                        | 開始し直    | ■ 蛋肉                                   |                    | 操作。                   |
| $\otimes$                                 | 口味管理    | ■ 水产                                   |                    | 操作 ~                  |
| ٩                                         | 规格换算    | aifresh                                |                    | 操作 ~                  |
| <u>(</u>                                  | 原材料配置   | 1 计件                                   |                    | 禄作                    |
| m                                         | 调价单     | □□□□□□□□□□□□□□□□□□□□□□□□□□□□□□□□□□□□□□ |                    |                       |
| $\stackrel{+}{\stackrel{+}{\rightarrow}}$ | 营养成分    |                                        | 1×37 40/9          |                       |
|                                           | 库存      |                                        |                    |                       |
|                                           | 库存查询    |                                        |                    |                       |
|                                           | 库存统计    |                                        |                    |                       |
|                                           | 库存预警    |                                        |                    |                       |
|                                           | 变动明细    |                                        |                    |                       |
|                                           | 盘点历史    |                                        |                    |                       |
|                                           | 商品报损    |                                        |                    |                       |
|                                           | 寄存统计    |                                        |                    |                       |
|                                           | 寄存取明细   |                                        |                    |                       |
|                                           | 原材料消耗   |                                        |                    |                       |
| ΞQ                                        | 生产制作记录  |                                        |                    |                       |

# 新增商品资料

| 云り           | 后台-【译   | 商    | 品】       | -【商品             | 资料         | 新增             |       |        |         |            |       |                                          |
|--------------|---------|------|----------|------------------|------------|----------------|-------|--------|---------|------------|-------|------------------------------------------|
| 2            | 商品资料    |      | ×        | +                |            |                |       |        |         |            |       | - 0 ×                                    |
| $\leftarrow$ | → C 🏠 🔒 | beta | 37.pospa | l.cn/Product/Mar | nage       |                |       |        |         |            |       | ☆ 😬 :                                    |
| >            | 门店      | 商    | 品资料      |                  |            | Q 搜功能、         | 搜商品、排 | 搜会员搜   | 全站内容    |            |       | <b>新版开级</b> 6 1 6                        |
| Â            | 门店广告    | Ŵ    | 増 商      | 品标准库 导入          | 导出(        | 网店商品           |       |        |         |            | 合并多规格 | 商品 水果 ▼ 全部标签 ▼ 条码/名称/拼音码 <u>6</u> 滴 高级搜索 |
| _            |         | X    | 操作       | 商品名称 🗘           | 条码         | 规格             | 拼音码   | 分类     | 库存 🗘    | 主单位        | 进货价   |                                          |
| (*)          | 网店      | 1    | 编辑       | 苹果               | 10193      | -              | pg    | 水果     | 0.543   | kg         |       |                                          |
| 면            | 基础设置    | 2    | 编辑       | 提子               | 10192      | 称重包装           | tz    | 水果     | 985.435 | kg         |       | 是否不计库存 2                                 |
| $\otimes$    | 网店装修    | 3    | 编辑       | 椰子               | 10134      | 称重包装           | yz    | 水果     | 998.368 | $\uparrow$ |       | 一品多码                                     |
|              | 网店广告    | 4    | 编辑       | 木瓜               | 10129      | 称重包装           | mg    | 水果     | 6.097   | kg         |       |                                          |
| 223          | 自定义热卖   | 5    | 编辑       | 绿色鸭梨             | 10125      | 称重包装           | Isyl  | 水果     | 997.608 | kg         |       | * 条码: 10121                              |
| mi           | 网店公告    | 6    | 编辑       | 圆头葡萄             | 10123      | 称重包装           | ytpt  | 水果     | 995.864 | kg         |       |                                          |
| Ā:           | 外类服务设置  | 7    | 编辑       | 榴莲               | 10122      | 称重包装           | П     | 水果     | 997.15  | kg         |       | <ul> <li>品名: 枇杷</li> </ul>               |
|              | 自助服务设置  | 8    | 编辑       | 枇杷               | 10121      | 称重包装           | pp    | 水果     | 999.482 | <b>^</b>   |       | * 分类: 水果 • 编辑图片                          |
| =            | 自助H5设置  | 9    | 编辑       | 黄苹果              | 10120      | 称重包装           | hpg   | 水果     | 999.478 | kg         |       | * 售价: 10元 进价: 7元 库存: 1000                |
|              | 公众号配置   | 10   | 编辑       | 荔枝               | 10117      | 称重句装           | LZ    | 7次要    | 996.218 | ka         |       | 毛利率为 30.00%                              |
|              | 外卖平台绑定  | 44   | (048     | (719             | 10112      | Double in the  | ht    | ak III | 000.072 | ka         |       |                                          |
|              | 系统      |      | 0145.465 | 21345            | 10110      | 41/100 CP-the  | in .  | 7/5#0  | 000.012 | ny         |       |                                          |
|              | 账户管理    | 12   | 编辑       | 香蕉               | 10109      | 称重包装           | xj    | 水果     | 997.488 | kg         |       | 会员折扣: 。 会员价: 10元 批发价: 10元                |
|              | 系统设置    |      |          |                  |            |                |       |        |         |            |       | 主单位: 斤 🔻 商品规格: 称重包装                      |
|              | 票据打印模板  |      |          |                  |            |                |       |        |         |            |       |                                          |
|              | 使用参数设置  |      |          |                  |            |                |       |        |         |            |       | 是否有其它规格                                  |
|              | 推送通知设置  |      |          |                  |            |                |       |        |         |            |       |                                          |
| _            | 支付方式    |      |          |                  |            |                |       |        |         |            |       | □□□□□□□□□□□□□□□□□□□□□□□□□□□□□□□□□□□□     |
| 20,          | 操作日志    | 共1   | 2 种商品,)  | 库存总量: 9972.803,  | 总进价: 60875 | 5.35,总售价:24998 | 37.79 |        |         |            |       | 42/1-3                                   |

# 商品资料要求

#### 商品条码位数限制

通常需要下发的商品条码为7位数 首位不为0,FFWWWWW

#### 使用生鲜行业商品条码标准:

前往银豹云后台 【设置】-【系统设置】开启门店秤重识别码功能, FF+WWWWW 识别码为 2 位数, 商品条码必须为 5 位数

#### 设置秤编码(PLU)

秤编码(PLU)通常为4位数或5位数,用于直接输入秤编码匹配对应的商品资料称重打印标签。

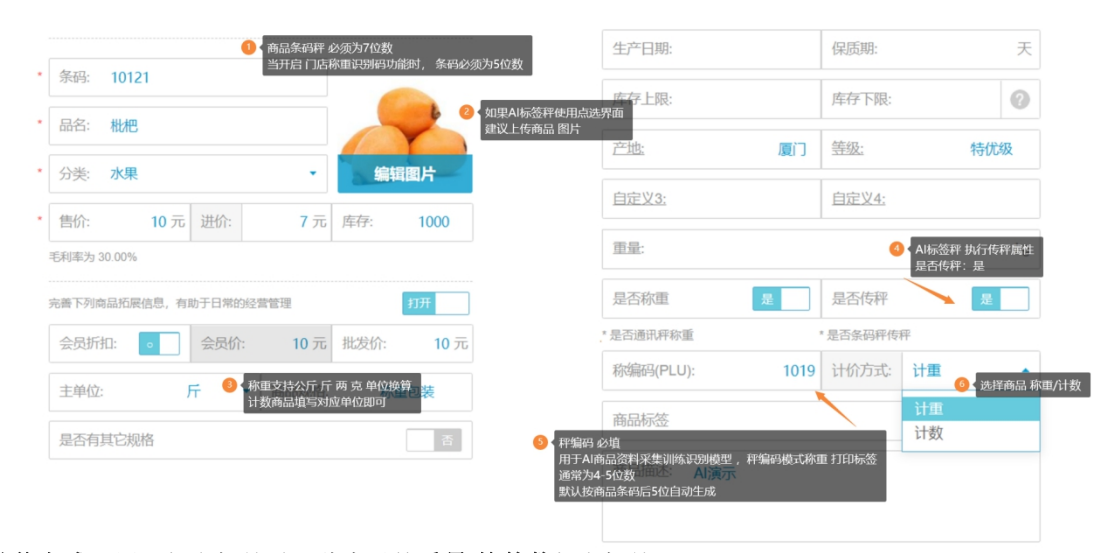

**计价方式:**用于打印标签时,此商品按**重量/按件数**打印标签 **计重:**称重商品打印标签,通常单位为千克,部分条码秤支持斤两克 **计数:**计数计件商品打印标签,不称重。

### 批量导入商品资料

通过电子表格模板,批量导入商品资料。 云后台-【商品】-【商品资料】点击下载模板,编辑模板,并选择导入。

| 2            | 商品资料       |     | ×        | 土 下载内容           |                          | ×   +         |                                           |              |              |                               |               | - o ×         |
|--------------|------------|-----|----------|------------------|--------------------------|---------------|-------------------------------------------|--------------|--------------|-------------------------------|---------------|---------------|
| $\leftarrow$ | → C 🏠 🔒    | bet | ta37.pos | pal.cn/Product/N | lanage                   |               |                                           |              |              |                               |               | ☆ \varTheta : |
| 2            | ≡ 设置 ×     | 莆   | 品资料      |                  |                          | Q             |                                           |              |              |                               | 标准版升级         | 9 - Q - Q     |
|              | 门店         |     | 新増       | 商品标准库            | (人)                      | 网店商品          |                                           |              | 水果 👻         | 全部标签 🔻 条码                     | /名称/拼音码 查     | 高级搜索          |
|              |            |     | 操作       | 商品名称 🗘           | 条码                       | 规             | • 批量导入                                    | × 約7 🗘       | 销售价 🗘        | 批发价 🗘                         | 会员价 🗘         | 会员折扣 🗘        |
| æ            | 门店通知       | 1   | 编辑       | 苹果               | 10193                    |               |                                           | 、下載商品导入      | 5.00         | 90.00                         | 90.00         | 是             |
| 면            | 网店         | 2   | 编辑       | 提子               | 10192                    | 称重包期          | 说明: 主编码相同的商品将按多规格关联                       | Тадловин суу | 120.00       | 120.00                        | 120.00        | 문             |
| $\otimes$    | 基础设置       | 3   | 編編       | 椰子               | 10134                    | 称重包装          | 2.已刚建好导入数据又件,直接导入:                        |              | 5 10.00      | 10.00                         | 10.00         | 是             |
|              | 小程序市场      | 4   | 編輯       | 木瓜               | 10129                    | 称重包装          | 所属」店: Al水果演示                              | •            | 6 15.00      | 15.00                         | 15.00         | 是             |
| 223          |            | 5   | 編編       | 绿色鸭梨             | 10125                    | 称重包装          | ☑ 自动创建Excel中新的商品分类                        |              | 2 4.00       | 4.00                          | 4.00          | 是             |
| ari          |            | 6   | 编辑       | 圆头葡萄             | 10123                    | 称重包等          | ■ 自动创建Excel中新的商品单位                        |              | 22.00        | 15.00                         | 15.00         | 是             |
| Â:           |            | 7   | 编辑       | 榴莲               | 10122                    | 称重包装          |                                           | 2!           | 5 50.00      | 50.00                         | 50.00         | 是             |
|              | 外卖服务设置     | 8   | 编辑       | 枇杷               | 10121                    | 称重包率          | ☑ 自动创建Excel中新的商品品牌                        |              | 5 10.00      | 10.00                         | 10.00         | 是             |
| =            | 运费模板       | 9   | 编辑       | 曹苹果              |                          | 称重包装          | 已存在的商品是否更新: 📀 是 🔵 否                       |              |              |                               |               | 큔             |
|              | 自助服务设置     |     | 10:03    | 茶社               | 10117                    | 松雪石市          |                                           | Life anti    | 20.00        | 20.00                         |               |               |
|              | 自助H5设置     |     | (018     | /T18             |                          | The case      |                                           | <u> </u>     | 入上传 商品资料     | 10.00                         |               | ~             |
|              |            |     | OF SEE   | SLIME .          | 10110                    | 10.000 (25.00 | 导入支持格式为.xls或.xlsx的excel文件,一次导入不超过1<br>记录。 | 500条         |              |                               |               | -             |
|              |            | 12  | CHE NEL  | 普集               | 10109                    | 称重包身          |                                           |              |              |                               |               | 走             |
|              | 系統         |     |          |                  |                          |               |                                           |              |              |                               |               |               |
|              | 系统设置       |     |          |                  |                          |               |                                           | _            |              |                               |               |               |
| -0           | 票据打印模板     | ++  |          | 打开 导入模板表         | 格                        | 076.06 004    | IA: 240007.70                             |              | レ 黄西 - 〃 前一西 | 54 1 75 H177                  |               | 1 1077501 ×   |
|              | 世界参判の日間    |     | 12 160   | 编辑商品资料           | 55, <b>7252</b> 117, 600 | oro:00, 1818  | WI. 24000/.10                             |              | 八百页 《 前一页    | ял <u>т</u> <u>ш</u> <u>т</u> | 1 1 一页 7 尾贝 7 |               |
|              | 商品导入模板.xls |     | ^        |                  |                          |               |                                           |              |              |                               |               | 全部显示X         |

编辑商品资料导入模板

| G1 ~  | Q fx 是否称重 | Ŕ       |         |      |      |                                         |      |       |   |
|-------|-----------|---------|---------|------|------|-----------------------------------------|------|-------|---|
| С     | D         | E       | F       | G    | н    | 1                                       | J    | K     |   |
| 条码    | 主单位       | 进货价(必填) | 销售价(必填) | 是否称重 | 是否传秤 | 是否计数商品                                  | 称编码  | 商品状态  |   |
| 10193 | kg        | 0       | 5.00    | 是    | 是    | 否                                       | 1001 | 启用    |   |
| 10192 | kg        | 0       | 120.00  | 是    | 是    | 否                                       | 1002 | 启用    |   |
| 10134 | 个         | 5       | 10.00   | 是    | 是    | 是                                       | 1014 | 启用    |   |
| 10129 | kg        | 6       | 15.00   | 是    | 是    | 否                                       | 1015 | 启用    | _ |
| 10125 | kg        | 2       | 4.00    | 是    | 是    | 合 一 一 一 一 一 一 一 一 一 一 一 一 一 一 一 一 一 一 一 | 1016 |       |   |
| 10123 | kg        | 7       | 22.00   | 龙    | 龙    | 合 二 二                                   | 1017 |       |   |
| 10122 | kg        | 25      | 50.00   | 龙    | 龙    | 合 五                                     | 1018 | 后用    |   |
| 10121 | 1         | 5       | 10.00   | 危    | 龙    | 音                                       | 1019 | 后用    |   |
| 10120 | Kg        | 10      | 3.00    | 危日   | 2    | 日 日                                     | 1020 | 自用    |   |
| 10117 | Kg        | 5       | 20.00   | 旦    | 足    | 元                                       | 1021 | 白田    |   |
| 10115 | h.g       | 1       | 2.00    | 見    | 見    | 不                                       | 1022 | 白田    |   |
| 10105 | 68        | *       | 5.00    | 76   | 76   |                                         | 1025 | /1/13 |   |
|       |           |         |         |      |      | 80.                                     |      |       |   |
|       |           |         |         |      |      |                                         |      |       |   |
|       |           |         |         |      |      |                                         |      |       |   |
|       |           |         |         |      |      |                                         |      |       |   |
|       |           |         |         |      |      |                                         |      |       |   |
|       |           |         |         |      |      |                                         |      |       |   |
|       |           |         |         |      |      |                                         |      |       |   |
|       |           |         |         |      |      |                                         |      |       |   |
|       |           |         |         |      |      |                                         |      |       |   |
|       |           |         |         |      |      |                                         |      |       |   |
|       |           |         |         |      |      |                                         |      |       |   |
|       |           |         |         |      |      |                                         |      |       |   |
|       |           |         |         |      |      |                                         |      |       |   |
|       |           |         |         |      |      |                                         |      |       |   |
|       |           |         |         |      |      |                                         |      |       |   |
|       |           |         |         |      |      |                                         |      |       |   |
|       |           |         |         |      |      |                                         |      |       |   |
|       |           |         |         |      |      |                                         |      |       |   |
|       |           |         |         |      |      |                                         |      |       |   |
|       |           |         |         |      |      |                                         |      |       |   |
|       |           |         |         |      |      |                                         |      |       |   |
| Sheet | 1 +       |         |         |      | 4    |                                         |      |       | > |

# 批量导入商品图片

商品图片用于展示,用于 AI 识别的图片需要另外采集训练模型。

| 굸)        | 后台-【译   | 商品      | ] -         | 【导入】             | 1            |                            |                   |                   |           |                  |     |      |             |          |           |            |
|-----------|---------|---------|-------------|------------------|--------------|----------------------------|-------------------|-------------------|-----------|------------------|-----|------|-------------|----------|-----------|------------|
| 2         | 商品资料    |         | × +         |                  |              |                            |                   |                   |           |                  |     |      |             |          | -         | o ×        |
| ÷         | → C û 🌢 | beta37. | .pospal.cn/ | /Product/Manag   | e            |                            |                   |                   |           |                  |     |      |             |          | ☆         | <b>0</b> : |
| $\supset$ | 凹 商品 ×  | 商品      | 资料          |                  |              | Q 搜功能、搜索                   |                   |                   |           |                  |     |      |             |          | 专业版       |            |
|           | 商品概览    | 新增      | 商品标         | 湖库 导入            | 导出 网店        | 商品                         |                   |                   |           |                  |     | 水果   | ▼ 全部标签      | ▼ 条码/名称/ | 拼音码 查询    | 高级搜索       |
| (2)       | 商品中心    |         | 操作          | 商品名称 🗘           | 条码           | 规格                         | 拼音码               | 分类                | 库存 🗘      | 主单位              | 进货份 | } 🗘  | 销售价 🗘       | 批发价 🗘    | 会员价 🗘     | 会员折扣       |
|           | 商品资料    | 1       | 编辑          | 苹果               | 10193        |                            | pg                | 水果                | 0.543     | kg               |     | 0    | 5.00        | 90.00    | 90.00     | 是          |
| 면         | 商品分类    | 2       | 编辑          | 提子               | 10192        | 称重包装                       | tz                | 水果                | 985.435   | kg               |     | 0    | 120.00      | 120.00   | 120.00    | 是          |
| $\otimes$ | 商品设置    | 3       | 编辑          | 椰子               | 10134        | 称重包装                       | yz                | 水果                | 998.368   | $\uparrow$       |     | 5    | 10.00       | 10.00    | 10.00     | 是          |
| -         | 调价单     | 4       | 編編          | 木瓜               | 10129        | <ul> <li>选择导入方式</li> </ul> |                   |                   |           |                  | ×   | 6    | 15.00       | 15.00    | 15.00     | 是          |
| 225       | 排序管理    | 5       | 编辑          | 绿色鸭梨             | 10125        |                            |                   |                   |           |                  |     | 2    | 4.00        | 4.00     | 4.00      | 是          |
| mi        | 口味管理    | 6       | 编辑          | 圆头葡萄             | 10123        |                            |                   |                   | Î         | <sup>雪通商品导</sup> | 入   | 7    | 22.00       | 15.00    | 15.00     | 是          |
| Â:        | 原材料配置   | 7       | 编辑          | 榴莲               | 10122        |                            |                   |                   | 图片批量导入(按례 | 品条码匹置            | 記)  | 25   | 50.00       | 50.00    | 50.00     | 是          |
| -+        |         | 8       | 编辑          | 枇杷               | 10121        | 5 10.00 10.00              |                   |                   |           |                  |     |      | 10.00 10.00 |          |           |            |
| +         | 库存      | 9       | 编辑          | 黄苹果              | 10120        | <b>v</b>                   | ✓ 图片批量导入(按商品名称匹配) |                   |           |                  |     |      | 3.00        | 3.00     | 3.00      | 是          |
|           | 库存统计    | 10      | 编辑          | 商枝               | 10117        |                            |                   |                   | BD48      | 湖北山              |     | 10   | 20.00       | 20.00    | 20.00     | #          |
|           | 库存查询    | 11      | 1218        | 行提               | 10113        | 称重但装                       | bt                | 水里                | 999.072   | ka               |     | 5    | 10.00       | 10.00    |           |            |
|           |         | 12      | 49.45       | -LINC            | 10100        | Presidentia                | vi                | 100               | 007.499   | ka               |     | 1    |             |          |           | -          |
|           | 库存预警    |         | -           | 117.544          | 10100        | 标量因表                       | xj                | 15 <del>0</del> k | 001.400   | Ny               |     |      |             |          |           | ~          |
|           |         |         |             |                  |              |                            |                   |                   |           |                  |     |      |             |          |           |            |
|           |         |         |             |                  |              |                            |                   |                   |           |                  |     |      |             |          |           |            |
|           | 寄存取明细   |         |             |                  |              |                            |                   |                   |           |                  |     |      |             |          |           |            |
|           | 华帝      |         |             |                  |              |                            |                   |                   |           |                  |     |      |             |          |           |            |
| īq        | 在台窗深起   | 共 12 种  | 嘀品,库存;      | 总量: 9972.803, 总) | 進价: 60875.35 | 5,总售价:249987.79            |                   |                   |           |                  |     | ★ 首員 | 〔《前─页 第 1   | 页 共1页 下- | 页》 尾页 > 句 | 页50条 -     |

导入之前需要将收集的商品图片按商品条码或按商品名称命名,然后存放在一个文件夹。

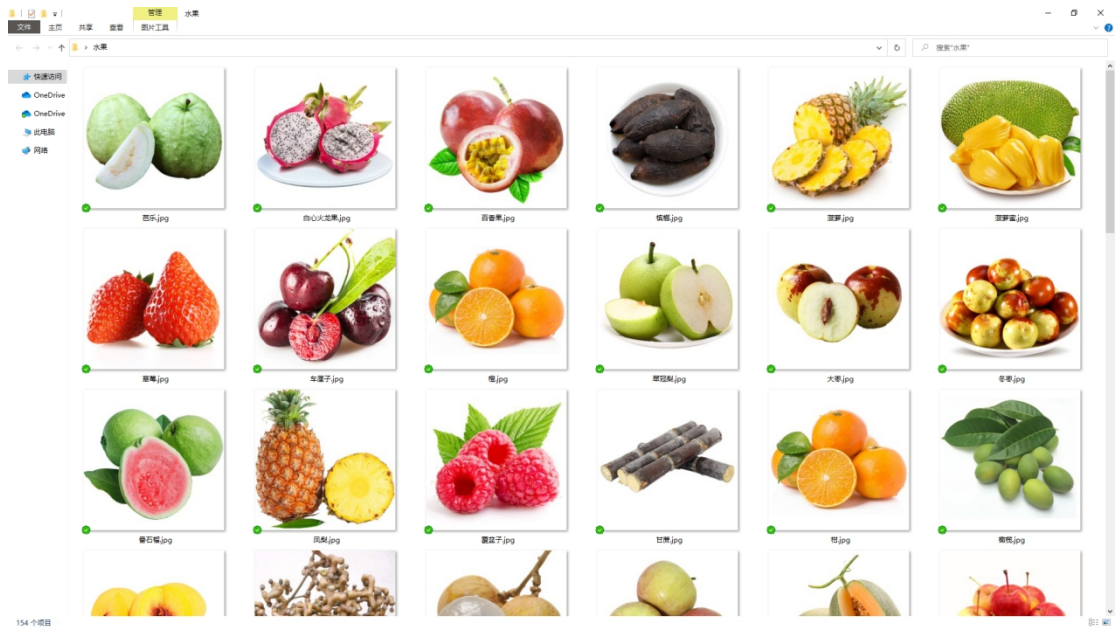

#### 注:

1.批量导入图片一次最多导入 50 张,可多次进行导入 2.图片格式支持 .jpg/.jpeg/png,图片文件 大小不超过 3M,最佳上传尺寸为 750x750 正方形

#### 选择商品图片文件

| 2            | 商品资料       |          | × +       |               |                                            |                      |                           |              |           |             | o ×   |
|--------------|------------|----------|-----------|---------------|--------------------------------------------|----------------------|---------------------------|--------------|-----------|-------------|-------|
| $\leftarrow$ | → C ☆ ●    | beta37.  | pospal.cn | /Product/Mana | age                                        |                      |                           |              |           | \$          | Θ:    |
| 9            | 西 商品 ×     | 商品       | 资料        |               | Q 搜功能、搜商品、搜会员搜                             |                      |                           |              |           | <b>EARE</b> | 9 I © |
|              | 商品概览       | 新増       | 商品板       | 准库 导入         | 导出 网店商品                                    |                      | 合并多规指商品 水果                | ▼ 全部标签       | ▼ 条码/名称/  | 井音码 查询      | 高级搜索  |
|              | 商品中心       |          | 操作        | 商品名称 🗘        | 条码 规格 拼音码 分                                | 类 库存 ♥               | 主单位 进货价 🗘                 | 销售价 🗘        | 批发价 🗘     | 会员价 🗘       | 会员折扣  |
|              | 商品资料       | 1        | 编辑        | 苹果            | <ul> <li>图片批量导入</li> </ul>                 |                      |                           | × 5.00       | 90.00     | 90.00       | 是     |
| 607          | 商品分类       | 2        | 编辑        | 提子            |                                            |                      |                           | 120.00       | 120.00    | 120.00      | 是     |
| $\odot$      | 商品设置       | 3        | 编辑        | 椰子            |                                            | 1                    |                           | 10.00        | 10.00     | 10.00       | 是     |
|              | 调价单        | 4        | 编辑        | 木瓜            |                                            |                      |                           | 15.00        | 15.00     | 15.00       | 是     |
| 223          | 排序管理       | 5        | 编辑        | 绿色鸭梨          |                                            |                      |                           | 4.00         | 4.00      | 4.00        | 是     |
| mi           |            | 6        | 编辑        | 国头葡萄          |                                            |                      |                           | 22.00        | 15.00     | 15.00       | 是     |
| Â:           | 原材料配置      | 7        | 编辑        | 極進            |                                            |                      |                           | 50.00        | 50.00     | 50.00       | 是     |
|              |            | 8        | 编辑        | 枇杷            | 1.批量上传图片以商品名称作为文件名,图片格式;<br>传尺寸为750x750正方形 | 友持 .jpg/.jpeg/png,图片 | 文件大小不超过3M,最佳上             | 10.00        | 10.00     | 10.00       | 풒     |
|              | 库存         | 9        | 编辑        | 黄苹果           |                                            | 口方左的东日日不             | <b>西轮:</b> 〇 🗖 🔿 <b>不</b> | 3.00         |           |             |       |
|              | 库存统计       | 10       | 10.15     | 2512          | 所周16. 和小朱淑小                                |                      |                           | 20.00        |           |             |       |
|              | 库存查询       | 10       | 1018      | 671B          | 请选择要上传的图片(可多选)                             | 选择文件                 | 上传                        | 10.00        | 10.00     | 40.00       |       |
|              |            |          | BARK      | EL1/R         |                                            |                      |                           | A 10.00      |           |             | 淮     |
|              | 库存预警       | 12       | 编辑        | 香蕉            |                                            |                      |                           | 3.00         |           |             | 是     |
|              | 盘点历史       |          |           |               |                                            |                      |                           |              |           |             |       |
|              |            |          |           |               |                                            |                      |                           |              |           |             |       |
|              | 寄存取明细      |          |           |               |                                            |                      |                           |              |           |             |       |
|              | 告谊         |          |           |               |                                            |                      |                           |              |           |             |       |
| -0           | United and | ++ 12 54 |           | ==. 0072.002  | 白油谷 - 80075 25 白牛谷 - 240007 70             |                      | V #                       | 西 // 前 西 第 1 | T #175 T- |             |       |

点击【上传】等待状态栏显示:**图片已全部上传完成!** 

# AI 标签秤使用

#### 下载安装

银豹 AI 标签秤 APP 官方下载地址: https://www.pospal.cn/downcenter.aspx

| > 下载中心 银豹收银系统 × +                                                 |                                                            |                     |                                                                                                    |                                                                       | - 0    | ) ×        |
|-------------------------------------------------------------------|------------------------------------------------------------|---------------------|----------------------------------------------------------------------------------------------------|-----------------------------------------------------------------------|--------|------------|
| ← → C ☆ 🌢 pospal.cn/downcenter.as                                 | рх                                                         |                     |                                                                                                    |                                                                       | ☆      | <b>0</b> : |
| ◇银豹                                                               | <mark>™</mark><br>商城 产品                                    | 方案   案例             | 博客 下载                                                                                                    | 银豹学院 登录                                                               | 免费注册   |            |
| 收银软件                                                              | 更多软件                                                       | 微店                  | 资料下载                                                                                                    | 载 用户手册                                                                | 下载     |            |
| <b>银豹刷脸考</b><br>1.9.6.1 2020-0                                    | <b>勤</b><br>●下到                                            | 载试用                 | <b>洋北发</b> 1.1.7.7 2021-03-22                                                                                        | ● 下载试用                                                                |        |            |
| 适用于学校,培训机构的上<br>生可及时收到微信扣课题如                                      | 课签到,可快速识别上课学员人脸并领<br>1 <b>. 查看版本详情</b>                     | <u>交</u> 到, 学       | 专为批发行业商户设计的信息化<br>单、货款结算、跨地域跨设备接                                                                                     | 管理工具,功能涵盖:商品建档、移动<br>注入网单等功能。 <b>查看版本详情</b>                           | π      |            |
| (現象)商買批<br>(1.0.2) 2020-03<br>(現約商買批送系統是を为補<br>管理工具、它致力于解決性<br>意。 | <b>发系统</b><br>17<br>酸批发个体产、企业及经销团队订选的<br>统订货效率低、新品能广难、客产管理 | 在此用<br>的信息化<br>型定等问 |                                                                                                    | 充 副现在试用<br>小企业设计的财务信息化管理工具,用<br>、可实现多人多终端协同办公、为企业<br>务管理于一体的全值条型解决方案。 |        |            |
| おおりなを<br>20.4.5 2020-6<br>开启配送分時、与口店收録<br>直着版本详情 分務数              | ▲上版<br>● 15<br>体化时代,科学管理分拣任务,规范的<br>星                      | 载试用<br>包心方式         | 観約AI标签秤     3243 2021-03-26     観約AI标签秤     3243 2021-03-26     観約AI标签秤适用于生齢行业,     格実时運整、宇宙人工会、提<br>卓5.0版本以上 査希版本详情 | ●下载试用<br>通过A证别自助结算打标签,支持云端<br>高门达效率,推荐分辨率1920*1080,                   | ý<br>ġ | Ţ          |

# 登录账号

运行银豹 AI 标签秤,登录银豹账号密码。

| N:       ※ 所令名称/at和》并不不不不不不不不不不不不不不不不不不不不不不不不不不不不不不不不不不不不                                                       | 號字:       账句名称//邮知/手机号         號字:       账句室梁         账句室梁       账句室梁         体验报句       免费注         (二)       (二)         联系系服       账号+工号 |
|----------------------------------------------------------------------------------------------------|----------------------------------------------------------------------------------------------------|
| 班號: 能入即用          账号显录         体验用等       免费注册         ①       ()         正式 原本       ()         正式 原本       () | 班號: 協入部門           账号登录           体验账号         免费注           ()         ()           联系系服         账号+工号                                     |
| 张号登录<br>体验账号 免费注册                                                                                               | 账号登录           体验账号         免费注           ①            Q:            联系客服         账号+工号1                                                    |
| 体验账号 免费注册                                                                                                    | 体验报号 免费注<br>6<br>联系客服 肤号+工号                                                                                                    |
|                                                                                                    | (1)<br>(1)<br>(1)<br>(1)<br>(1)<br>(1)<br>(1)<br>(1)<br>(1)<br>(1)                                                                          |
|                                                                                                    | €<br>联系客服 账号+工号                                                                                                    |
|                                                                                                    | (二) (二)<br>联系客服 账号+工号                                                                                                    |
|                                                                                                    | (小) (高)<br>联系客服 账号+工号1                                                                                                    |
|                                                                                                    | 6                                                                                                    |
| うい おか おか ホウェニラ 足 ぶ                                                                                              |                                                                                                    |

等待加载完成。

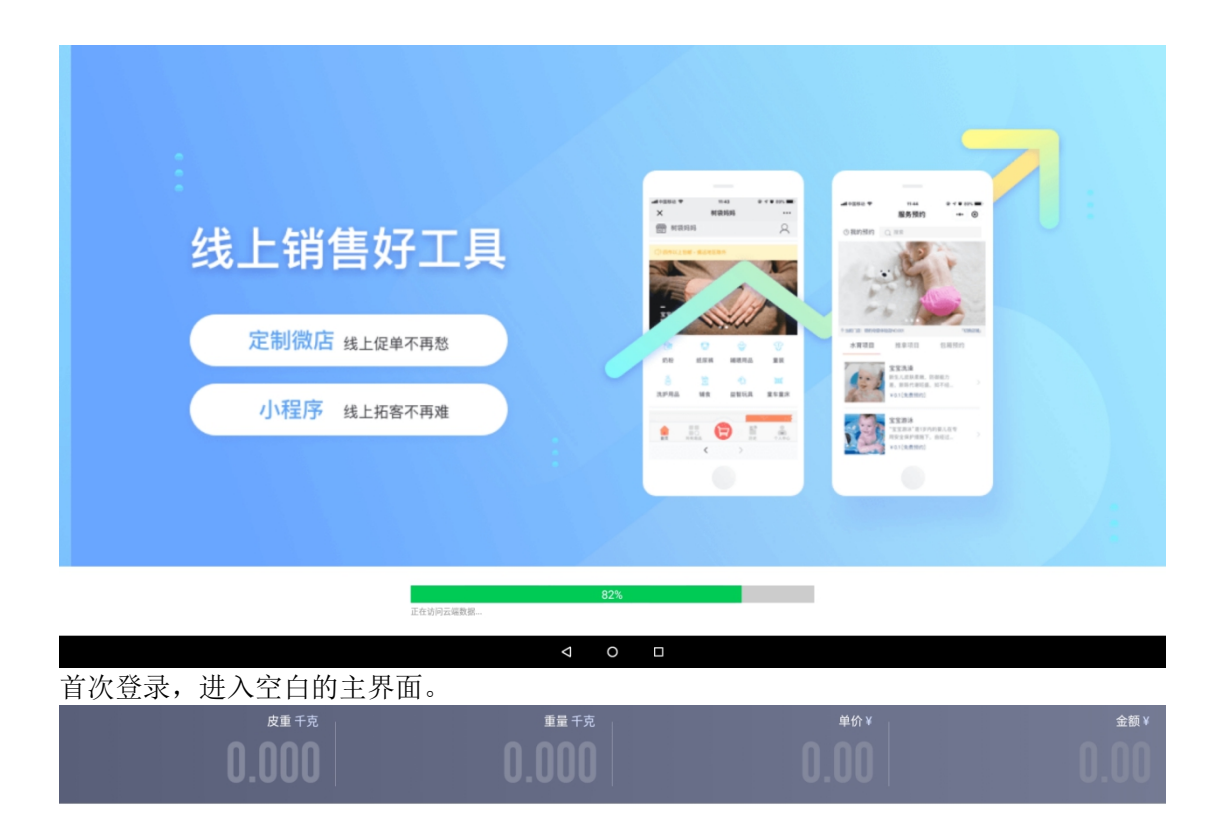

打印标签操作

使用前请先参照【系统设置】分别设置标签打印机、电子秤、标签模板。

### 点选商品模式

#### 设置商品分类

主界面长按金额区域,弹出设置选项点击【编辑分类】

0

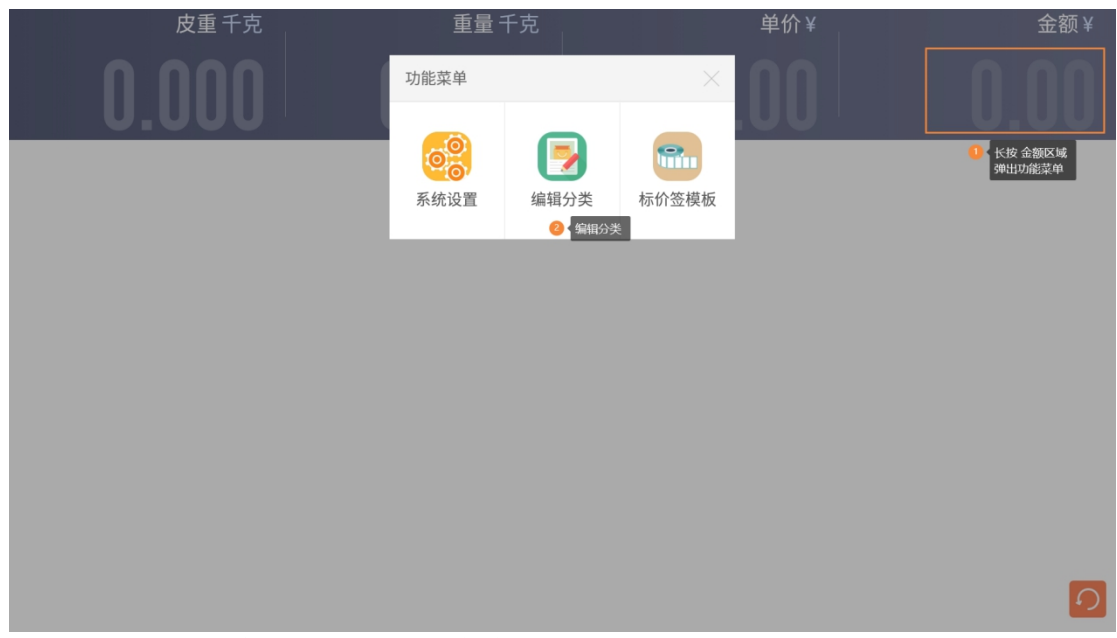

点选要展示打印的商品分类,然后【保存】。

| 计件      | 水果 🗸 | 蔬菜 ✓ |  |  |  |  |  |  |
|---------|------|------|--|--|--|--|--|--|
| 干杂 🗸    | 蛋肉 🗸 | 水产 🗸 |  |  |  |  |  |  |
| aifresh |      |      |  |  |  |  |  |  |
|         |      |      |  |  |  |  |  |  |
|         |      |      |  |  |  |  |  |  |
|         |      | 保存   |  |  |  |  |  |  |

此时界面为点选商品界面。

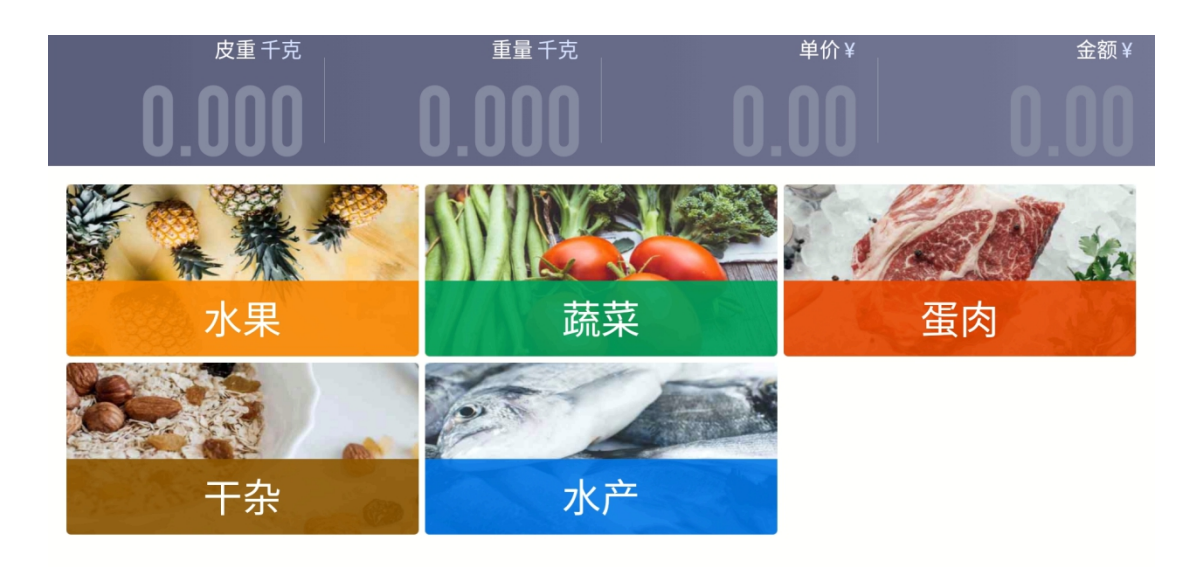

5

5

# 点选商品打印标签

 将称重商品放置在秤盘上(计件商品不用称重)

 皮重千克
 単价¥
 金额¥

 0,000
 0.6668
 0.00
 0.00

 水果
 近菜
 正常
 近菜
 近

 水果
 近菜
 正
 正
 正

 下完
 水产
 水产
 次
 ()

然后先点击商品分类-再找到对应的商品,点击即可打印标签。

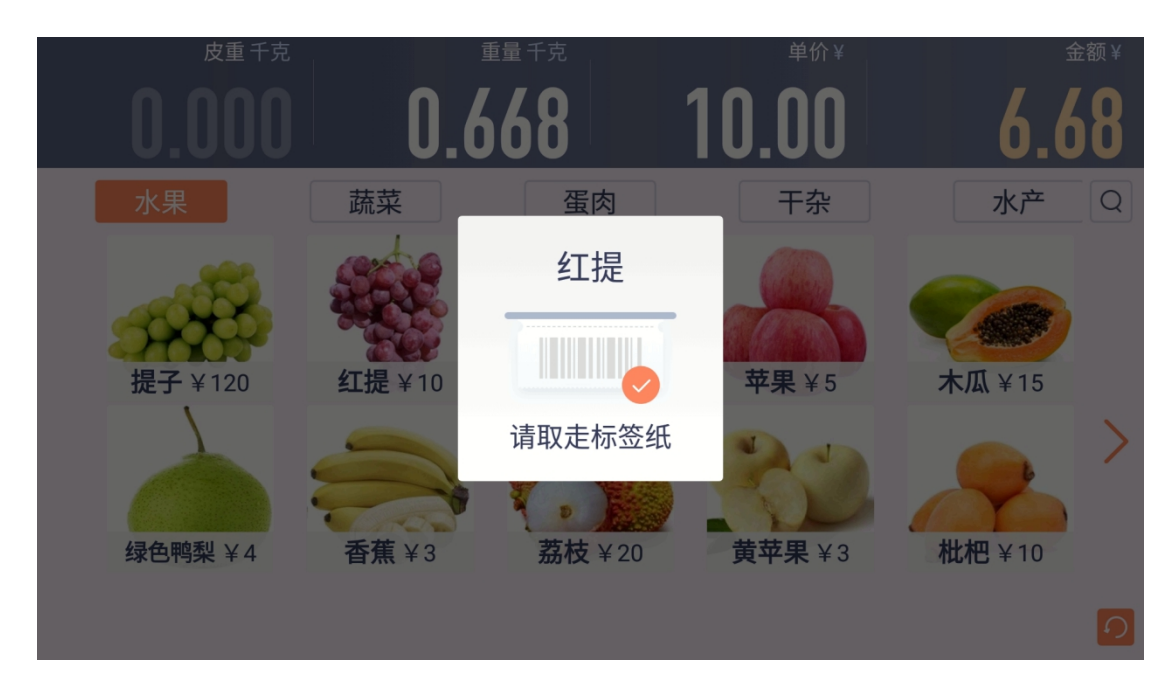

# 搜索商品打印标签

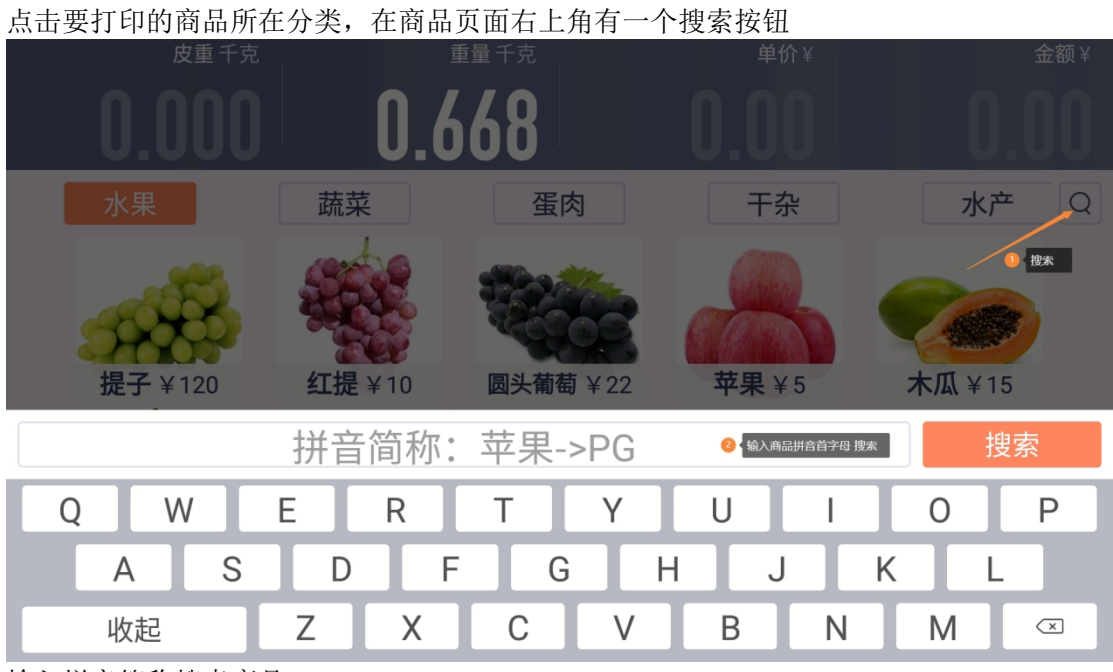

输入拼音简称搜索商品

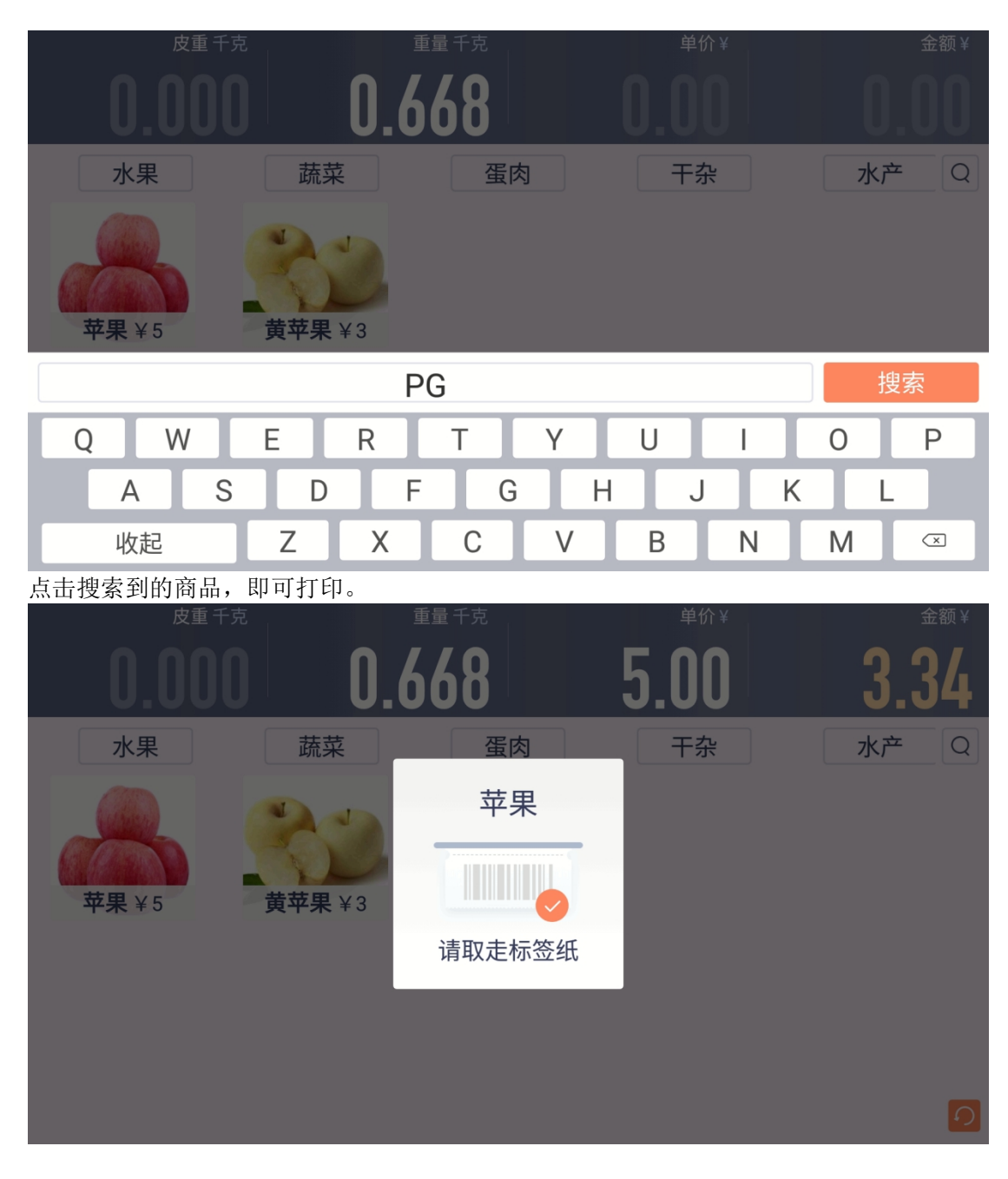

#### 秤编码模式

## 开启秤编码模式

秤编码模式符合传统的条码标签秤使用习惯。 使用之前进入【系统设置】开启输入秤编码模式。

| 〈系统设置    |          | 通用设置                                          |       |                 |               |  |  |  |  |
|----------|----------|-----------------------------------------------|-------|-----------------|---------------|--|--|--|--|
| • 通用设置   | 输入秤编码模   | 式                                             |       |                 | <b>_</b>      |  |  |  |  |
| • 标签打印设置 | 重量稳定后识   | 别(默认读取到重量立即说                                  | 只别)   |                 |               |  |  |  |  |
| ◎ 外部设备   | 显示采集按钮   | l                                             |       |                 |               |  |  |  |  |
| • 人工智能设置 |          |                                               |       |                 |               |  |  |  |  |
| • 账号设置   |          |                                               |       |                 |               |  |  |  |  |
| • 关于我们   |          |                                               |       |                 |               |  |  |  |  |
|          |          |                                               |       |                 |               |  |  |  |  |
|          |          |                                               |       |                 |               |  |  |  |  |
|          |          |                                               |       |                 |               |  |  |  |  |
|          |          |                                               |       |                 |               |  |  |  |  |
|          |          |                                               |       |                 |               |  |  |  |  |
|          |          |                                               |       |                 |               |  |  |  |  |
|          |          | $\triangleleft$ (                             | 0     |                 |               |  |  |  |  |
| 此时主界面为全  | ≧屏秤编码界面, | ,点击【进入全<br><sub>重量 壬酉</sub>                   | 主部商品】 | 可以进入点           | 先商品模式。        |  |  |  |  |
|          |          | 重重「元                                          |       | <del>т</del> и+ | <u>址</u> 4火 + |  |  |  |  |
|          | ΠΠ       | $\mathbf{n}$ $\mathbf{n}\mathbf{n}\mathbf{n}$ |       |                 |               |  |  |  |  |
| 0.0      |          | 0.000                                         |       | 0.00            | 0.00          |  |  |  |  |
|          |          | 进入全                                           | 部商品   |                 |               |  |  |  |  |
|          |          | 请输入                                           | 秤编码   |                 |               |  |  |  |  |
| 1        |          | 2                                             |       | 3               | ×             |  |  |  |  |
| 4        |          | 5                                             |       | 6               |               |  |  |  |  |
| 7        |          | 8                                             |       | 9               | 打印            |  |  |  |  |
| 00       |          | 0                                             | ĩ     | 青空              | 0             |  |  |  |  |

## 秤编码打印标签

在秤编码数字键盘输入要打印的秤编码,点击【打印】即可打印此秤编码商品标签。

| 皮重千克  | 重量千克     | 单价 🕯     | · 金额¥ |
|-------|----------|----------|-------|
| 0.000 | <u> </u> | <u> </u> | 9.18  |
|       | · +      | 如本口      |       |
|       | *        | 瓜        |       |
| 1     |          | 3        |       |
| 4     | · 请取走    | 标签纸      |       |
| 7     | 8        | 9        |       |
| 00    | 0        | 清空       | ຸຄ    |

### 半自助 AI 模式

## 开启半自助模式

使用 AI 半自助模式需要参照【AI 图像采集】步骤,采集商品图片,训练模型,然后在设备 接上配置好的运算棒模块。参照【系统设置】说明进行【人工智能设置】

| 〈 系统设置   |              | 人工智能设置 | ⑦ 帮助                            |
|----------|--------------|--------|---------------------------------|
| • 通用设置   | 主界面显示半自助AI区域 |        |                                 |
| • 标签打印设置 | 识别摄像头在屏幕上方   |        |                                 |
| • 外部设备   | 识别只显示一个结果    |        |                                 |
| • 人工智能设置 | AI识别模式       |        | 计算棒1.0识别 ⊿                      |
| • 账号设置   | 计算棒识别模型更新    |        | <i>L</i>                        |
| • 关于我们   | 计算棒代码更新      |        | l.                              |
|          | 商品识别摄像头      |        | ProductId=12341,VendorId=3034 🖉 |
|          | 识别分数阈值       | 50     |                                 |
|          |              |        |                                 |
|          |              |        |                                 |
|          |              |        |                                 |
|          |              |        |                                 |
|          | 4            | о п    |                                 |
|          | 77           | 0      |                                 |

设置完成后,返回主界面。

此时界面右边显示 AI 图像画面,将要打印标签的商品放在秤盘上,显示识别出商品结果。

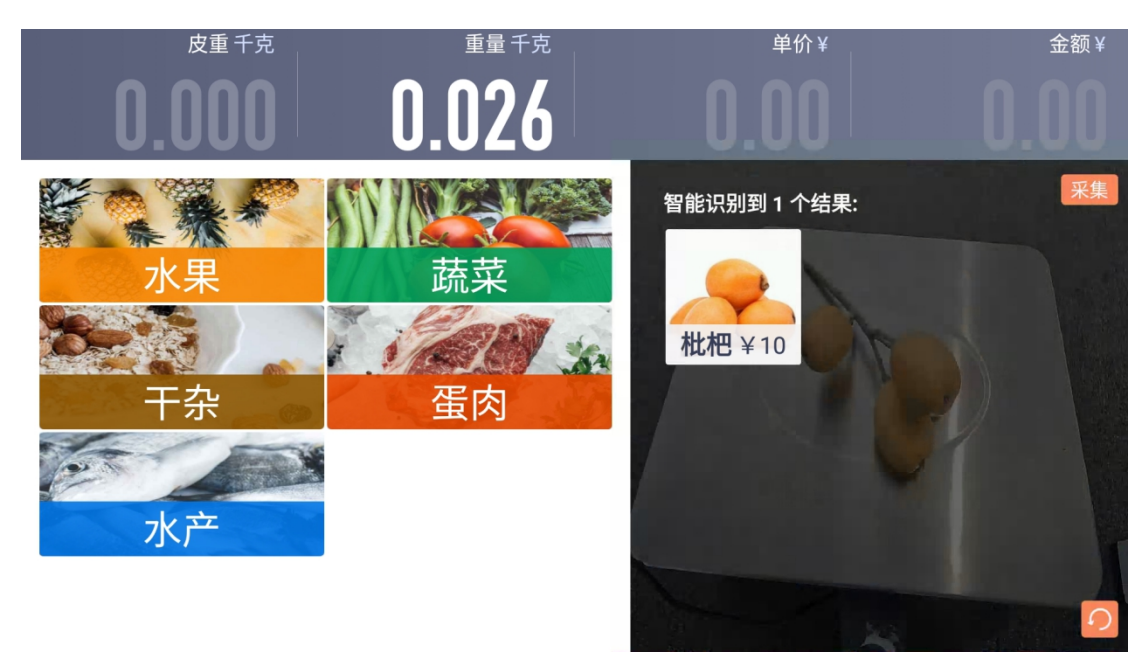

点击识别的结果,即可打印标签。

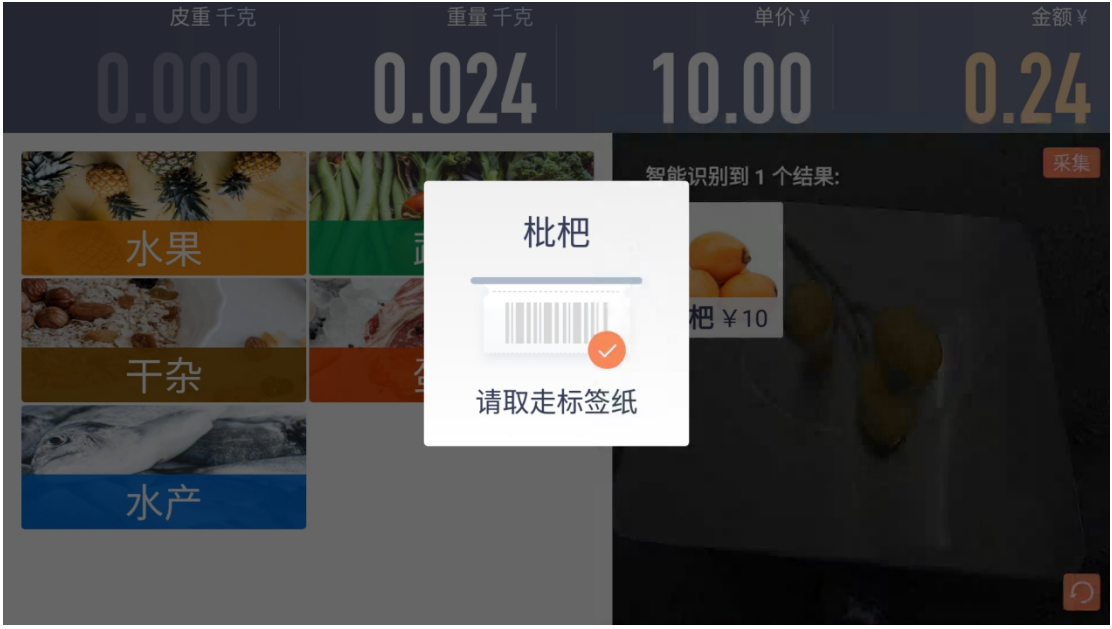

#### 半自助 AI 界面+秤编码模式

同时开启秤编码模式和半自助 AI 界面,此时界面左边显示秤编码输入键盘界面,点击【全部商品】可以进入商品点选模式。 可以同时使用 AI 图像识别商品点选、秤编码、商品点选进行打印标签。

|   |     | 皮重千克 |     | 重量千克      | 单价¥          | 金额¥  |
|---|-----|------|-----|-----------|--------------|------|
|   | 0.0 | )00  | 0.0 | )24       | 0.00         | 0.00 |
|   |     | 进入全  | 部商品 |           | 智能识别到 1 个结果: | 采集   |
|   |     | 请输入  | 秤编码 |           |              |      |
|   | 1   | 2    | 3   | $\propto$ | 枇杷¥10        |      |
|   | 4   | 5    | 6   |           |              |      |
| - | 7   | 8    | 9   | 打印        |              |      |
| 0 | 0   | 0    | 清空  |           |              | 0    |

# AI 图像采集

使用 AI 标签秤半自助图像识别,需要采集商品图片提交云端进行训练图像识别模型。

### 采集相关设置

首次使用,在主界面长按金额区域,弹出功能菜单。

| 皮重 千克 | 重量 千克                 |          |      | 金额Ⅴ  |
|-------|-----------------------|----------|------|------|
|       | 功能菜单                  | ×        |      | 0 00 |
| 0.000 | <b>()</b><br>系统设置 编辑分 | 7类 标价签模板 | 0.00 |      |
|       |                       |          |      |      |
|       |                       |          |      |      |
|       |                       |          |      |      |
|       |                       |          |      | Ø    |
|       |                       |          |      |      |

点击【系统设置】-开启输入秤编码模式和显示采集按钮。

| < 系统设置   | 通用设置                 | ⑦ 帮助 |
|----------|----------------------|------|
| • 通用设置   | 输入秤编码模式              |      |
| • 标签打印设置 | 重量稳定后识别(默认读取到重量立即识别) |      |
| • 外部设备   | 显示采集按钮               |      |
| - 人工智能设置 |                      |      |
| • 账号设置   |                      |      |
| • 关于我们   |                      |      |
|          |                      |      |
|          |                      |      |
|          |                      |      |
|          |                      |      |
|          |                      |      |
|          |                      |      |

#### 然后在【人工智能设置】开启主界面显示半自助AI区域。

| 〈 系统设置   | 人工智能设置       | ⑦ 帮助 |
|----------|--------------|------|
| • 通用设置   | 主界面显示半自助AI区域 |      |
| - 标签打印设置 | 识别摄像头在屏幕上方   |      |
| • 外部设备   | 识别只显示一个结果    |      |
| • 人工智能设置 | AI识别模式       | 关闭 🖉 |
| • 账号设置   | 计算棒代码更新      | l.   |
| • 关于我们   | 商品识别摄像头      | l.   |
|          |              |      |

设置商品识别摄像头

0

| 〈 系统设置                     | 人工智能设置                                          | ⑦ 帮助 |
|----------------------------|-------------------------------------------------|------|
| - 通用设置                     | 主界面显示半自助AI区域                                    |      |
| • 标签打印设置                   | 识别摄像头在屏幕上方                                      |      |
| • 外部设备                     | 识别只显示一个结果                                       |      |
| <ul> <li>人工智能设置</li> </ul> | AI识别模式                                          | 关闭 🖉 |
| • 账号设置                     | 计算棒代码更新                                         | L    |
| • 关于我们                     | 商品识别摄像头                                         | l.   |
|                            | 选择用于商品识别的摄像头<br>● Productid=12341,Vendorid=3034 |      |
|                            |                                                 |      |

返回主界面,即可开始【采集】商品图片。

# 采集 AI 图像

在界面左边秤编码输入要采集商品的秤编码,将商品放置在秤盘上,然后点击【采集】按钮 界面提示:正在上传中... <sup>皮重千克</sup> <sup>重重</sup> 连接 <sup>峰</sup>价¥ 金额¥

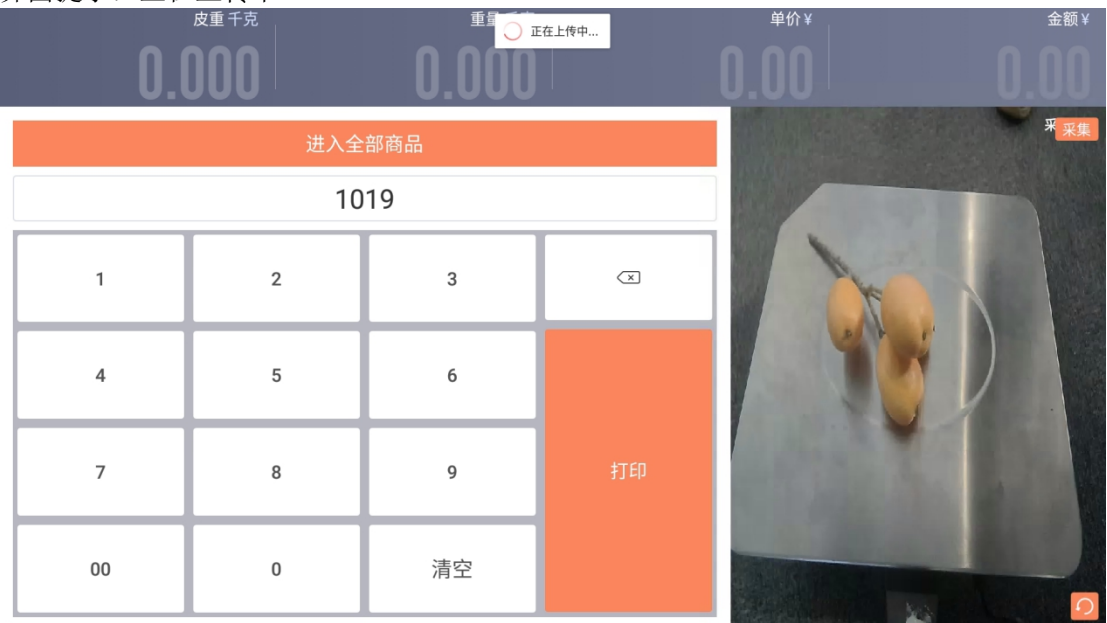

等待提示:上传成功。成功采集一张这个商品图片。

| 0.0 | 皮重千克<br><b>000</b> |     | 上传成功 | <sup>单价¥</sup> | 金额¥ |
|-----|--------------------|-----|------|----------------|-----|
|     | 进入全                | 部商品 |      |                | 采采集 |
|     | 10                 | 19  |      |                |     |
| 1   | 2                  | 3   | ×    | F              |     |
| 4   | 5                  | 6   |      |                |     |
| 7   | 8                  | 9   | ŧŢĘŊ |                |     |
| 00  | 0                  | 清空  |      |                |     |

将商品变换各个角度和位置,重复上述采集操作,分别采集。 所有商品依次操作采集上传即可,然后联系银豹 AI 客户经理,云后台运算训练生成识别模型。之后下载到银豹图像识别计算模块,将计算棒接到称重打印标签设备即可使用。

# 设置标签模板

打印标签前,需要先编辑标签价模板,查看设备使用的标签纸规格(宽和高)。 长按界面右上角金额区域,在弹出的【功能菜单】选择【标价签模板】

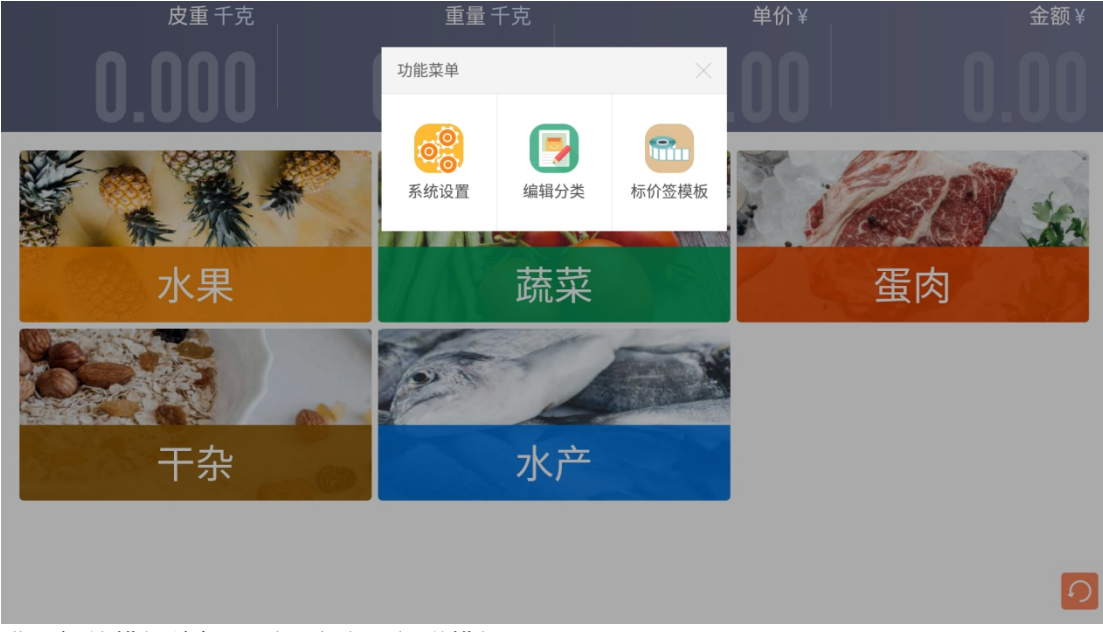

进入标签模板编辑界面,点击【新增模板】

| 〈 预包装打印                                                                                                    | 标价签模板 ③帮助                                                                                                    |                                                                                                    |                                                                                                    |                                                                                                    |                                                                                                    |                                                                                                    |                                                                                                    |  |  |  |  |
|----------------------------------------------------------------------------------------------------|----------------------------------------------------------------------------------------------------|----------------------------------------------------------------------------------------------------|----------------------------------------------------------------------------------------------------|----------------------------------------------------------------------------------------------------|----------------------------------------------------------------------------------------------------|----------------------------------------------------------------------------------------------------|----------------------------------------------------------------------------------------------------|--|--|--|--|
| 系统推荐模板1<br>宽度70mm*高度38mm<br>间隔6mm,边距2mm<br>向后出纸 系统推荐模板2                                                                                                    | <ul> <li>○ 利用を引<br/>高名 4局名)</li> <li>○ ジ類 4月80 (1)<br/>河焼 4月80 (1)<br/>戸焼 4月23(2) 4月10(1)<br/>戸焼 4月23(2) 4月10(1)<br/>(1) 4月23(2)<br/>(1) 4月23(2)<br/>(1) 4[2](2)<br/>(1) 4[2](2)<br/>(1) 4[2](2)<br/>(1) 4[2](2)<br/>(1) 4[2](2)<br/>(1) 4[2](2)<br/>(1) 4[2](2)<br/>(1) 4[2](2)<br/>(1) 4[2](2)<br/>(1) 4[2](2)<br/>(1) 4[2](</li></ul>                                                                                                    |                                                                                                    |                                                                                                    |                                                                                                    |                                                                                                    |                                                                                                    |                                                                                                    |  |  |  |  |
| 宽度40mm*高度30mm<br>间隔2mm,边距1mm                                                                                                    | 30                                                                                                    |                                                                                                    |                                                                                                    |                                                                                                    |                                                                                                    |                                                                                                    |                                                                                                    |  |  |  |  |
|                                                                                                    | *0                                                                                                    |                                                                                                    |                                                                                                    |                                                                                                    |                                                                                                    |                                                                                                    |                                                                                                    |  |  |  |  |
|                                                                                                    |                                                                                                    | ❷ 品名                                                                                                    | ◎ 商品条码                                                                                                    | ⊘ 电子秤条<br>码                                                                                                    | ◎ 货号                                                                                                    |                                                                                                    |                                                                                                    |  |  |  |  |
|                                                                                                    |                                                                                                    | ❷ 总额                                                                                                    | ◎ 单价                                                                                                    | ❷ 单位                                                                                                    | ❷ 規格                                                                                                    |                                                                                                    |                                                                                                    |  |  |  |  |
|                                                                                                    |                                                                                                    | ◎ 生产日期                                                                                                    | ◎ 保质期                                                                                                    | ❷ 自定义1                                                                                                    | 🥝 自定义2                                                                                                    |                                                                                                    |                                                                                                    |  |  |  |  |
|                                                                                                    |                                                                                                    | ◎ 自定义3                                                                                                    | ◎ 自定义4                                                                                                    | ◎ 打印日期                                                                                                    | ◎ 打印时间                                                                                                    |                                                                                                    |                                                                                                    |  |  |  |  |
|                                                                                                    |                                                                                                    | ○ 重量                                                                                                    |                                                                                                    |                                                                                                    |                                                                                                    |                                                                                                    |                                                                                                    |  |  |  |  |
|                                                                                                    |                                                                                                    |                                                                                                    |                                                                                                    |                                                                                                    |                                                                                                    |                                                                                                    |                                                                                                    |  |  |  |  |
|                                                                                                    |                                                                                                    |                                                                                                    |                                                                                                    |                                                                                                    |                                                                                                    |                                                                                                    |                                                                                                    |  |  |  |  |
|                                                                                                    |                                                                                                    |                                                                                                    |                                                                                                    |                                                                                                    |                                                                                                    |                                                                                                    |                                                                                                    |  |  |  |  |
|                                                                                                    |                                                                                                    |                                                                                                    |                                                                                                    |                                                                                                    |                                                                                                    |                                                                                                    |                                                                                                    |  |  |  |  |
|                                                                                                    |                                                                                                    |                                                                                                    |                                                                                                    |                                                                                                    |                                                                                                    |                                                                                                    |                                                                                                    |  |  |  |  |
| 新增模板                                                                                                    | 宽最大110mm,高最大40mm                                                                                                    |                                                                                                    |                                                                                                    |                                                                                                    |                                                                                                    | 删除                                                                                                    | 保存使用模板                                                                                                    |  |  |  |  |
| 编辑新模板                                                                                                    |                                                                                                    |                                                                                                    |                                                                                                    |                                                                                                    |                                                                                                    |                                                                                                    |                                                                                                    |  |  |  |  |
|                                                                                                    |                                                                                                    |                                                                                                    |                                                                                                    |                                                                                                    |                                                                                                    |                                                                                                    |                                                                                                    |  |  |  |  |
| 先填写标签纸宽                                                                                                    | 6高,然后勾选要打印6                                                                                                    | 的参数。                                                                                                    | 长按拖                                                                                                    | 动调整                                                                                                    | 参数位置                                                                                                    | <b>署</b> 。                                                                                                    |                                                                                                    |  |  |  |  |
| 先填写标签纸宽<br>< 预数印                                                                                                    | <b>咒高,然后勾选要打印</b> 6                                                                                                    | 的参数。<br><sup>标价38</sup>                                                                                                    | 长按拖<br><sup>膜板</sup>                                                                                                    | 动调整                                                                                                    | 参数位于                                                                                                    | <b>翌</b><br><u>■</u> 。                                                                                                    | ⑦ 帮助                                                                                                    |  |  |  |  |
| 先填写标签纸货<br>< <b>發色装打印</b><br><u>系统推荐模板1</u><br>蒸放mm+盖取3mm<br>间面mm, 边距2mm<br>向后出版                                                                                                    | 置高,然后勾选要打印[<br>" <sup>())(1)(1)</sup> 。" <sup>())(1)(1)</sup> 。 <sup>())(1)(1)</sup> 。 <sup>())(1)(1)</sup> 。 <sup>())(1)(1)</sup>                                                                                                    | 的参数。<br>标价3<br><sup>弹出编辑参数字段。</sup>                                                                                                    | 长按拖<br>糢板<br><sup>離页面</sup>                                                                                                    | 动调整                                                                                                    | 参数位于                                                                                                    | 翌.。                                                                                                    | ② 帮助                                                                                                    |  |  |  |  |
| 先填写标签纸宽<br>< 預包装打印<br>系統推荐模板1<br>素意70mm*高度38mm<br>時間をmm、这更2mm<br>時間出版、<br>差数推荐模板2<br>高度40mm、高度30mm<br>時間2mm、这更1mm                                                                                                    | 昭高,然后勾选要打印的<br>*(重要)#(型)<br>*(重要)#(型)<br>*(可知時#(打明時)<br>#(西子所編)<br>● (安住施の打印)#                                                                                                    | 的参数。<br>标价3<br><sup>弹出编辑参数字段机</sup><br>数调整位置                                                                                                    | 长按拖<br><i>模板</i>                                                                                                    | 动调整                                                                                                    | 参数位;                                                                                                    | <u>当</u> 。                                                                                                    | ③ 帮助                                                                                                    |  |  |  |  |
| 先填写标签纸宽<br>< 預包装打印<br>系统推荐模版1<br>高度30mm*高度30mm<br>同局的m*高度30mm<br>同局之mm*高度30mm<br>同間之mm*高度30mm<br>可開之mm*高度30mm<br>可開之mm*高度30mm<br>可用之mm*更更更更更更更更更更更更更更更更更更更更更更更更更更更更更更更更更更更                                                                                                    |                                                                                                    | 的参数。<br>标价3<br><sup>确</sup> 出编辑参数字段组<br>数调整位置                                                                                                    | 长按拖<br>濃板<br>唯页面                                                                                                    | 动调整                                                                                                    | 参数位                                                                                                    | <u>異</u> 。                                                                                                    | ② 帮助                                                                                                    |  |  |  |  |
| 先填写标签纸宽<br>< 預包装打印<br>系统推荐模板1<br>蒸灯70mm*高度38mm<br>南居田紙<br>差型27mm*高度38mm<br>南居田紙<br>差型28mm<br>南周27mm*為度30mm<br>南周27mm, 边庭1mm<br>新建模板1<br>高度40mm*高度30mm<br>両周27mm, 边庭1mm                                                                                                    | 昭高,然后勾选要打印的<br>(価型)(単位)<br>(低子)(新会)<br>(低子)(新会)<br>(低子)(新会)<br>(低子)(新会)<br>(低子)(新会)<br>(低子)(新会)<br>(低子)(新会)<br>(低子)(新会)<br>(低合)<br>(低合)<br>(П<br>合)<br>(П<br>合)<br>(П                                                                                                    | 的参数。<br>标价33<br>90出编辑参数793<br>数调整位置                                                                                                    | 长按拖<br>模板<br>WEGGG                                                                                                    | 动调整                                                                                                    | 参数位                                                                                                    | ≝。                                                                                                    | ② 帮助                                                                                                    |  |  |  |  |
| 先填写标签纸策<br>< 預包装打印  系统推荐模板1  高度出版 系统推荐模板2 系统推荐模板2 系统推荐模板2 家规4节模板2 家规4节模板1 家周40mm*高度30mm 阿腐2mm*、这是1mm                                                                                                    | 昭高,然后勾选要打印的<br>"(重要)#(単位)<br>#(重要)#(単位)<br>#(重要)#(単位)<br>#(重要)#(単位)<br>(社会致)<br>#(世界病句)<br>(社会致)<br>#(世界病句)<br>(社会致)<br>#(世界病句)<br>(社会致)<br>#(世界病句)<br>(社会致)<br>#(世界病句)<br>(社会致)<br>#(世界病句)<br>(社会致)<br>#(世界病句)<br>(社会致)<br>#(世界病句)<br>(社会致)<br>#(世界病句)<br>(社会致)<br>#(世界病句)<br>(社会致)<br>#(世界病句)<br>(社会致)<br>#(世界病句)<br>(社会致)<br>#(世界病句)<br>(社会致)<br>#(世界奇)<br>(社会致)<br>#(世界句)<br>(社会致)<br>#(世界句)<br>(社会致)<br>#(世界句)<br>(社会致)<br>#(世界句)<br>(社会致)<br>#(世界句)<br>(社会致)<br>#(世界句)<br>(社会致)<br>#(世界句)<br>(社会致)<br>#(世界句)<br>(世界句)<br>(世)<br>(世)<br>(世)<br>(世)<br>(世)<br>(世)<br>(世)<br>(世                                                                                                    | 的参数。<br>标分数。<br>例出编辑参数字段》<br>参词按位置<br>名称 新建模<br>标签 2 mm                                                                                                    | 长按拖<br>模板<br>&性页面<br>&1                                                                                                    | 动调整<br><sup>宽 40</sup> mm                                                                                                    | 参数位5<br>高 30mm                                                                                                    |                                                                                                    | ② 帮助                                                                                                    |  |  |  |  |
| 先填写标签纸宽<br>< 預包装打印  系统推荐模板1  系统推荐模板2  高思动而m*高度动而m  高周动而*高度动而m  新建程板1  素原动而*高度动而m  新建程板1  素原动而*高度动而m  新建程板1  素原动而*高度动而m                                                                                                    | 五高,然后勾选要打印的<br>#(重到)#(增)<br>#(世日)#(月19)<br>#(世子用集网)<br>(世子用集网)<br>(世子用集网)<br>(世子用集网)<br>(世子用集网)<br>(世子用集网)<br>(世子用集网)<br>(世子用集网)<br>(世界集网)<br>(世界集网)<br>(世界集网)<br>(世界)<br>(世界)<br>(世界)<br>(世界)<br>(世界)<br>(世界)<br>(世界)<br>(世界                                                                                                    | 的参数。<br>标价3<br>%出编组参数790<br>数调整位置<br>意。 @ @ @ @<br>概章<br>名称 新建快<br>标篇章 2 mm                                                                                                    | 长按拖<br>模板<br>踏页面<br>ぬ1                                                                                                    | 动调整<br><sup>宽 40</sup> mm<br>0 向后出44                                                                                                    | 参数位5<br>高 30mm                                                                                                    | 王 。                                                                                                    | ⑦帮助                                                                                                    |  |  |  |  |
| 先填写标签纸宽<br>< 預包装打印<br>系统推荐模版1<br>高度30mm   系统推荐模版2<br>高度30mm   高度30mm   高度30mm   第240mm   高度30mm   前度20mm   第280mm   前度20mm   第280mm   高度30mm   前度20mm   前度20mm   前度20mm   前度20mm   前度20mm   前度20mm   前度20mm   前度20mm   前度20mm   前度20mm   前度20mm   前度20mm   前度20mm                                                                                                    | 置高,然后勾选要打印<br>(<br>(価型)(例如)<br>(<br>(低型)(例如)<br>(<br>(低型)(例))<br>(<br>(低型)(例))<br>(<br>(低型)(例))<br>(<br>(低型)(例)(<br>(低型)(<br>(低型)(<br>(低型)(<br>(低型)(<br>(低型)(<br>(低型)(<br>(低型)(<br>(低型)(<br>(低型)(<br>(低型)(<br>(低型)(<br>(低型)(<br>(低型)(<br>(低型)(<br>(低型)(<br>(低型)(<br>(低型)(<br>(低型)(<br>(低型)(<br>(低型)(<br>(低型)(<br>(低型)(<br>(低型)(<br>(低型)(<br>(<br>(<br>(<br>(<br>(<br>(<br>(<br>(<br>(<br>(<br>(<br>(<br>(<br>(<br>(<br>(<br>(<br>(                                                                                                    | 内参数。<br>标/S<br>称/S<br>物研編編参数字現<br>数明路位置                                                                                                    | 长按拖<br>模板<br>跳顶面<br>加<br>面<br>电宝V店                                                                                                    | 动调整<br><u> <u> </u> <u> </u> <u> </u> <u> </u> <u> </u> <u> </u> <u> </u> <u> </u> <u> </u> </u>                                                                                                    | 参数位5<br>高 30mm                                                                                                    | <b>王</b> 。<br><b>1</b> 也可标签纸                                                                                                    | ⑦帮助                                                                                                    |  |  |  |  |
| 先填写标签纸策<br>< 預包装打印   系統推荐模板1   高度30mm、這些20mm   高度40mm、30差10mm   同個2mm、30差10mm   同個2mm、30差10mm   同個2mm、30差10mm                                                                                                    | 理高,然后勾选要打印的<br><sup>(単単単単単単)</sup><br><sup>(単単単単単単)</sup><br><sup>(世)</sup><br><sup>(世)</sup><br><sup>(D)</sup><br><sup>(D)</sup> | 的参数。<br>标价3<br>例出编辑参数字积3<br>数调22位置<br>名称 新建限<br>后至 2 mm<br>正史<br>④ 品名                                                                                                    | 长按拖<br>模板<br>(株页面)<br>(k1)<br>(b)<br>(c)<br>(c)<br>(c)<br>(c)<br>(c)<br>(c)<br>(c)<br>(c)<br>(c)<br>(c                                                                                                    | 式调整<br><u> <u> </u> <u> </u> <u> </u> <u> </u> <u> </u> <u> </u> <u> </u> <u> </u> <u> </u> </u>                                                                                                    | 参数位<br>高 30mm<br>G<br>G<br>货号                                                                                                    | 型。                                                                                                    | ② 帮助<br>2011                                                                                                    |  |  |  |  |
| 先填写标签纸宽<br>< 預包装打印<br>系統推荐模板1<br>高度30mm*高度30mm<br>同局cmn*高度30mm<br>同周2mm, 32更1mm<br>新建模板1<br>高度30mm*高度30mm<br>同周2mm, 32更1mm                                                                                                    | E高,然后勾选要打印的<br>#(重到)#(增)<br>#(可回回题#(打印时间)<br>*(10月1日题#(打印时间)<br>*(10月1日题#(打印时间))<br>*(10月1日题#(打印时间))<br>*(10月1日题#(打印时间))<br>*(10月1日题#(打印时间))<br>*(10月1日题#(打印时间))<br>*(10月1日题#(打印时间))                                                                                                    | 的参数。<br>标价3<br>30出编辑参数7700<br>30回 100 100 100<br>30回 100 100 100<br>100 100 100 100<br>100 100 100                                                                                                    | 长按拖<br>構板<br>踏页面<br>att<br>are v re<br>○ 商品条码<br>○ 単价                                                                                                    | 式调整<br><u> </u>                                                                                                    | 参数位                                                                                                    |                                                                                                    | ⑦帮助                                                                                                    |  |  |  |  |
| 先填写标签纸宽<br>< <b>预包装打印</b><br>系统推荐模板1<br>系统推荐模板2<br>高品组でのm*高度30mm<br>両周2mm, 边距1mm<br>新建模板1<br>高温40mm, 边距1mm                                                                                                    | 置高,然后勾选要打印<br>「<br>「<br>「<br>「<br>「<br>「<br>「<br>「<br>」<br>「<br>」<br>」<br>「<br>」<br>」<br>「<br>」<br>」<br>「<br>」<br>」<br>「<br>」<br>」<br>「<br>」<br>」<br>「<br>」<br>」<br>「<br>」<br>」<br>「<br>」<br>」<br>「<br>」<br>」<br>「<br>」<br>」<br>「<br>」<br>」<br>「<br>」<br>」<br>」<br>」<br>」<br>」<br>」<br>」<br>」<br>」<br>」<br>」<br>」                                                                                                    | 内参数。<br>标/分数<br>参研約2<br>参研約2<br>参研約2<br>参研約2<br>参研約2<br>を<br>の 100 100 100<br>100 100 100<br>100 100 100<br>100 100 100<br>100 100 100<br>100 100 100<br>100 100 100<br>100 100 100<br>100 100 100<br>100 100 100<br>100 100 100<br>100 100 100<br>100 100 100<br>100 100 100<br>100 100 100<br>100 100 100<br>100 100 100<br>100 100 100<br>100 100<br>100 100<br>100 100                                                                                                    | 长按拖<br>構板<br>踏页面<br>。<br>な1<br>・<br>・<br>・<br>・<br>・<br>・<br>・<br>・<br>・<br>・<br>・<br>・<br>・                                                                                                    | <ul> <li> <sup>3</sup> (1) 整         <sup>3</sup> <sup>3</sup> (40 mm         <sup>3</sup> (40 mm         <sup>3</sup> (40 mm</li></ul> | 参数位<br>30mm<br>百<br>百<br>度号<br>0<br>度号<br>0<br>目定义2                                                                                        | <ul> <li>型 中写标签纸</li> <li>① 中写标签纸</li> <li>① 句选要打印的内</li> </ul>                                                                                                    | <ol> <li>⑦帮助</li> <li>然為</li> <li>容参数</li> </ol>                                                                                                    |  |  |  |  |
| 先填写标签纸策<br>< 預包装打印   系統推荐模板1   高度30mm、這定30mm   同個加加、這定30mm   高度40mm、当定10mm   新建模板1   宽度40mm、32定10mm   同個20mm、32定10mm                                                                                                    | 昭高,然后勾选要打印的<br>(低等)<br>(低等)<br>(低                                                                                                    | 的参数。<br>标分数。<br>例出编辑参数字段4<br>数调整位置<br>名称 新建築<br>係<br>名称 新建築                                                                                                    | 长按拖<br>模板<br>端页面<br>数1<br>高品条码<br>〇単介<br>〇 保质期<br>〇 自定义4                                                                                                    | <ul> <li> <sup> </sup></li></ul>                                                                                                    | <ul> <li>斎 30 mm</li> <li>高 30 mm</li> <li>○ 货号</li> <li>○ 規格</li> <li>○ 自定义2</li> <li>● 打印时间</li> </ul>                                   | 王 。                                                                                                    | <ul> <li>⑦ 帮助</li> <li>(2) 帮助</li> <li>(2) 常助</li> <li>(2) 常助</li> <li>(2) 常助</li> <li>(2) 常助</li> <li>(2) 常助</li> <li>(2) 常助</li> <li>(3) 常い</li> <li>(4) 常い</li> <li>(4) 常い</li> <li>(5) 常い</li> <li>(5) 常い</li> <li>(6) 常い</li> <li>(7) 常い</li> <li>(7) 常い</li></ul> |  |  |  |  |
| 先填写标签纸策<br>< 預包装打印            系統推荐模板1           高度30mm*高度30mm           同局6mm*高度30mm           同周2mm*, 这是11mm   新建模板1 高度40mm*高度30mm 周周2mm*, 这是11mm                                                                                                    | 理高,然后勾选要打印的<br>#(重9)#(位)<br>#(重9)#(位)<br>#(可9)#(可9)#(可9)#(<br>#(可9)#(可9)#(可9)#(<br>#(可9)#(可9)#(可9)#(<br>#(可9)#(5)#(5)#(5)#(5)#(5)#(5)#(5)#(5)#(5)#(5                                                                                                    | 内参数。<br>标分数。<br>物出编辑参数7100<br>数调整位置<br>名称 新建限<br>高速 2 mm<br>正案<br>● 品名<br>● 金章<br>● 金章<br>● 金章                                                                                                    | 长按拖<br>模板<br>端页面<br>at<br>ar<br>ar<br>br<br>ar<br>br<br>br<br>br<br>ar<br>br<br>ar<br>br<br>ar<br>br<br>ar<br>br<br>ar<br>br<br>ar<br>br<br>ar<br>br<br>ar<br>br<br>ar<br>br<br>ar<br>br<br>ar<br>br<br>ar<br>br<br>br<br>br<br>br<br>br<br>br<br>br<br>br<br>ar<br>br<br>ar<br>br<br>ar<br>br<br>br<br>br<br>ar<br>br<br>br<br>br<br>ar<br>br<br>br<br>br<br>br<br>br<br>br<br>br<br>ar<br>br<br>br<br>br<br>br<br>br<br>br<br>br<br>br<br>br<br>br<br>br<br>br<br>br | <ul> <li> <b>3</b> 個整         </li> <li> <b>3</b> 個         </li> <li> <b>40</b> mm         </li> <li> <b>6</b> 毎</li> <li> <b>9</b> 単合         </li> <li> <b>9</b> 自定义1         </li> <li> <b>9</b> 打印日期         </li> </ul>                                                                                                    | <ul> <li>斎 30 mm</li> <li>高 30 mm</li> <li>高 30 mm</li> <li>○ 货号</li> <li>○ 規格</li> <li>○ 自定义2</li> <li>○ 打印时间</li> </ul>                  | <ul> <li>2 填写标签纸如</li> <li>3 填写标签纸如</li> </ul>                                                                                                    | ⑦帮助                                                                                                    |  |  |  |  |
| 先填写标签纸宽<br>< 预包装打印<br>系统推荐模版1<br>高层组~mm*高度3mm<br>同层纸<br>系统推荐模版2<br>高组~mm*高度3mm<br>同意之版1<br>整定mm*高度3mm<br>同意之版1<br>和研*                                                                                                    | 五高,然后勾选要打印的<br>"<br>"                                                                                                    | 的参数。<br>标价数<br><sup>90</sup> 出编辑参数7700<br>数调整位置<br>意 <sup>100</sup> <sup>100</sup> <sup>100</sup> <sup>100</sup><br>《 <sup>100</sup> <sup>100</sup> <sup>100</sup> <sup>100</sup><br>《 <sup>100</sup> <sup>100</sup> <sup>100</sup> <sup>100</sup><br>《 <sup>100</sup> <sup>100</sup> <sup>100</sup> <sup>100</sup> <sup>100</sup><br>《 <sup>100</sup> <sup>100</sup> <sup>100</sup> <sup>100</sup> <sup>100</sup><br>《 <sup>100</sup> <sup>100</sup> <sup>100</sup> <sup>100</sup> <sup>100</sup> <sup>100</sup><br>《 <sup>100</sup> <sup>100</sup> <sup>1</sup> | 长按拖<br>構板<br>踏页面<br>at<br>at<br>ac<br>ac<br>ac<br>ac<br>ac<br>ac<br>ac<br>ac<br>ac<br>ac<br>ac<br>ac<br>ac                                                                                                    | <ul> <li>         立 调整         <ul> <li></li></ul></li></ul>                                                                                                    | 参数位5<br>高 30 mm<br>居者<br>○ 货号<br>○ 自定义2<br>● 打印时间<br>綱宗成后, 保存                                                                              | <ul> <li>●</li> <li>●</li></ul> | ⑦帮助                                                                                                    |  |  |  |  |
| 先填写标签纸第<br>< <b>预包装打印 系统推荐模</b> 和 <b>系统推荐模</b> 和 <b>高能能 新建模 高潮のm</b> *高度30mm <b>高潮のm</b> *高度30mm <b>同</b> 潮のm*3度20mm <b>同</b> 潮のm*3度20mm <b>同</b> 潮のm*3度20mm <b>同</b> 潮のm*3度20mm <b>日 日 日</b> <td></td> <td>的参数。<br/>标价3<br/>参讲编辑参数字现<br/>参调路位置<br/>图 图 图 图 图 图<br/>图 图 图 图 图<br/>图 图 图 图<br/>图 图<br/>图 图</td> <td>长按拖 機板 酸1 ● 商品条码 ● 単介 ● 保质期 ● 自定义4</td> <td><ul> <li> <b>3</b></li></ul></td> <td><ul> <li>参数位 5</li> <li>高 30 mm</li> <li>高 30 mm</li> <li>○ 货号</li> <li>○ 規格</li> <li>○ 自定义2</li> <li>● 打印时间</li> <li>細宗30点, 保存</li> </ul></td> <td><ul> <li>● 恒写标签纸     </li> <li>● 句法要打印的内</li> <li>● 報告要打印的内</li> </ul></td> <td>⑦帮助</td> |                                                                                                    | 的参数。<br>标价3<br>参讲编辑参数字现<br>参调路位置<br>图 图 图 图 图 图<br>图 图 图 图 图<br>图 图 图 图<br>图 图<br>图 图                                                                                                    | 长按拖 機板 酸1 ● 商品条码 ● 単介 ● 保质期 ● 自定义4                                                                                                    | <ul> <li> <b>3</b></li></ul>                                                                                                    | <ul> <li>参数位 5</li> <li>高 30 mm</li> <li>高 30 mm</li> <li>○ 货号</li> <li>○ 規格</li> <li>○ 自定义2</li> <li>● 打印时间</li> <li>細宗30点, 保存</li> </ul> | <ul> <li>● 恒写标签纸     </li> <li>● 句法要打印的内</li> <li>● 報告要打印的内</li> </ul>                                                                                                    | ⑦帮助                                                                                                    |  |  |  |  |

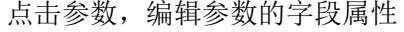

| < 预包装打印                                                |       | #                                                       | [总额]字                  | 段属性     | ×                                                                                                    |                      |                      |  | ② 帮助 |
|--------------------------------------------------------|-------|---------------------------------------------------------|------------------------|---------|----------------------------------------------------------------------------------------------------|----------------------|----------------------|--|------|
| 系统推荐模板1<br>家康70mmt高度38mm                               |       | #(品名) 总价#(总                                             | 前纲                     | 首公      |                                                                                                    |                      |                      |  |      |
| 间隔6mm,边距2mm<br>向后出纸                                    |       | #(#19) #(#10) ====================================      | <u></u><br>門城<br>后缀    | 8.UI    | 加在当                                                                                                   | 前参数前面的文字             | <del>ب</del>         |  |      |
| 系統推荐模板2<br>宽度40mm*高度30mm<br>间隔2mm,边距1mm                |       | 如电子杆条码                                                  | <ul><li>○ 文字</li></ul> | 倍高倍宽    | U 加在 当<br>3<br>3<br>3<br>3<br>3<br>3<br>3<br>3<br>3<br>3<br>3<br>3<br>3<br>3<br>3<br>3<br>3<br>3<br>3 | 前参数后面的又=<br>数打印文字宽高加 | <del>"</del><br>1倍放大 |  |      |
| 新建模板1                                                  |       |                                                         |                        |         |                                                                                                    |                      |                      |  |      |
| 宽度40mm*高度30mm<br>间隔2mm,边距1mm                           |       | "可你在向口道的属住中的"目在关 权力 广场 极                                |                        | 取消      | 确定                                                                                                    |                      |                      |  |      |
|                                                        |       |                                                         |                        |         |                                                                                                    |                      |                      |  |      |
|                                                        |       |                                                         |                        |         |                                                                                                    |                      |                      |  |      |
|                                                        |       |                                                         |                        |         |                                                                                                    |                      |                      |  |      |
|                                                        |       |                                                         |                        |         |                                                                                                    |                      |                      |  |      |
|                                                        |       |                                                         |                        |         |                                                                                                    |                      |                      |  |      |
|                                                        |       |                                                         |                        |         |                                                                                                    |                      |                      |  |      |
|                                                        |       |                                                         |                        |         |                                                                                                    |                      |                      |  |      |
|                                                        |       |                                                         |                        |         |                                                                                                    |                      |                      |  |      |
|                                                        |       |                                                         |                        |         |                                                                                                    |                      |                      |  |      |
|                                                        |       |                                                         |                        |         |                                                                                                    |                      |                      |  |      |
| 新蝴模板                                                   |       |                                                         |                        |         |                                                                                                    |                      |                      |  | 使用模板 |
| 编辑完成后、占                                                | 击     | 【保存】-【使用模构                                              | € I                    |         |                                                                                                    |                      |                      |  |      |
| < 预包装打印                                                | . 114 |                                                         | ~ -                    | 标价签     | 模板                                                                                                    |                      |                      |  | ⑦ 帮助 |
| <b>系统推荐模板1</b><br>宽度70mm*高度38mm<br>间隔6mm,边距2mm<br>向后出纸 | 0.    | #(語名) 总价#(总<br>#(重量)#(仲位) 朝)<br>#(打印日期)#(打印印前)          |                        |         |                                                                                                    |                      |                      |  |      |
| <b>系统推荐模板2</b><br>宽度40mm*高度30mm<br>间隔2mm,边距1mm         | 20 .  | #(电子科条码)                                                |                        |         |                                                                                                    |                      |                      |  |      |
| <b>新建模板1</b><br>宽度40mm*高度30mm<br>间隔2mm,边距1mm           |       | o 10 20 30 40 50 60 70 €<br>*可将云后台商品属性中的"自定义"改为"产地"和"等级 | i 190<br>"             | 100 110 |                                                                                                    |                      |                      |  |      |
|                                                        | 3     | 使用 模板                                                   | 名称                     | 新建模型    | 1                                                                                                    | 宽 40 mm              | 高 30 mm              |  |      |
|                                                        |       |                                                         | 标签<br>词隔               | 2 mm    | 左右 1 mm<br>动蹈                                                                                         | 0 向后出纸               |                      |  |      |
|                                                        |       |                                                         | ⊂ d≢                   | \$      | 白完义店                                                                                                  | 请输入目定义。              | 5名                   |  |      |
|                                                        |       |                                                         | ⊘ 🗄                    | 名       | ○ 商品条码                                                                                                | ⊘ 电子秤条               | ○ 货号                 |  |      |
|                                                        |       |                                                         | 🥝 总                    | 额       | 〇 单价                                                                                                  | ❷ 单位                 | ○ 规格                 |  |      |
|                                                        |       |                                                         | 〇生                     | 产日期     | ○ 保质期                                                                                                 | 〇 自定义1               | 〇 自定义2               |  |      |
|                                                        |       |                                                         | 〇自                     | 定义3     | ○ 自定义4                                                                                                | ❷ 打印日期               | 🕏 打印时间               |  |      |

系统设置

长按金额区域 弹出【功能菜单】-【系统设置】

|    | 皮重千克 | 重量千克    | 2                  | 单价¥ | 金额¥ |
|----|------|---------|--------------------|-----|-----|
|    |      | 功能菜单    | ×                  |     |     |
|    | 进入全  | 部商品系统设置 | 编辑分类         标价签模板 |     | 采采集 |
|    | 10   | 19      |                    |     |     |
| 1  | 2    | 3       |                    |     |     |
| 4  | 5    | 6       |                    | NY. |     |
| 7  | 8    | 9       |                    |     |     |
| 00 | 0    | 清空      |                    |     | 0   |

## 设置标签打印机

标签打印机支持网口、蓝牙、USB、串口方式连接的打印机,内置打印机通常为 usb 或串口。

#### 网口标签打印机

外接网口标签打印机,请先设置打印机的 ip 地址与当前设备为同一个网段,并且连接同一个路由器。

点击【标签打印机设置】-标签打印机 IP

| 〈 系统设置   |                   | 标签打印设置            | ⑦ 帮助             |
|----------|-------------------|-------------------|------------------|
| • 通用设置   | 标签打印机IP           |                   | _ /              |
| • 标签打印设置 | 蓝牙打印机             |                   | L                |
| • 外部设备   |                   |                   | 标签机IP            |
| - 人工智能设置 | 10.77.9.0 11.12.  | 你还没设置标签机。请到云端后会设置 | 10.77.04.        |
| - 账号设置   | <b>∤</b> ŢĹŊŀŅ, 學 | 态定汉以直你立制,用对云端后日以直 | 上偏移: 0, 左偏移: 0 🥒 |
| - 关于我们   | 力印设直              |                   | 行间隔:28 2         |
|          | 选择收银标签模板          |                   | 1-40*30 Z        |
|          | 标签机协议             |                   | TSC协议 🖉          |
|          | 向后出纸              |                   |                  |
|          |                   |                   |                  |
|          |                   |                   |                  |
|          |                   |                   |                  |
|          |                   |                   |                  |
|          |                   |                   |                  |
|          |                   |                   |                  |
|          |                   |                   |                  |
|          |                   |                   |                  |
|          |                   |                   |                  |
|          |                   |                   |                  |
|          |                   | ⊲ ○ □             |                  |
|          |                   |                   |                  |

填写标签打印机 IP 地址,点击【测试】,查看标签机打印出测试纸,设置完成。

| _ |        |                           |   |                   |                |    |    |              |
|---|--------|---------------------------|---|-------------------|----------------|----|----|--------------|
| < | 系统设置   |                           |   | 枋                 | 运打印设置          |    |    | ⑦ 帮助         |
| • | 通用设置   | 标签打印机IP                   |   | 标签打印机IP           | ×              |    |    | l_           |
| • | 标签打印设置 | 蓝牙打印机                     |   | 192.168.5. 0 填写   | 验接在同一 网段的标签打印机 | IP |    | l_           |
| • | 外部设备   | <sup>盛才未打开</sup><br>标签机名称 |   | 测试 取消 确定          |                |    |    | 标签机IP        |
| • | 人工智能设置 |                           |   | 您还没设置标            | 签机,请到云端后台设置    |    |    |              |
| • | 账号设置   | 打印设置                      |   | 🕗 点击 测试,标签打印机打印   | 出测试页,则设置成功!    |    | 上偏 | 移: 0, 左偏移: 0 |
| • | 关于我们   | 选择收银标签模板                  |   |                   |                |    |    | 11回隔:28      |
|   |        | 标签机协议                     |   |                   |                |    |    | TSC协议 ℓ      |
|   |        | 向后出纸                      |   |                   |                |    |    |              |
|   |        |                           |   |                   |                |    |    |              |
|   |        |                           |   |                   |                |    |    |              |
|   |        |                           |   |                   |                |    |    |              |
|   |        | +                         |   |                   | 1              | 2  | 3  | Ø            |
|   |        |                           | , |                   |                |    |    |              |
|   | *      | /                         | · |                   | 4              | 5  | 6  | e            |
|   | (      | )                         | = |                   | 7              | 8  | 9  |              |
|   |        |                           |   |                   | *              | 0  | #  |              |
|   |        |                           |   |                   |                | 0  | #  |              |
|   |        |                           |   | $\nabla$ O $\Box$ |                |    |    |              |

# 蓝牙标签打印机

使用蓝牙标签打印机,先开启打印机电源进入配对模式。 点击【标签打印机设置】-蓝牙打印机,开启是否使用蓝牙打印机选项。

| < 系统设置   | < 返回      | 蓝牙打印机                 | ◎ 加入     |
|----------|-----------|-----------------------|----------|
| • 通用设置   | 是否使用蓝牙打印机 |                       | <b>_</b> |
| • 标签打印设置 | 已配对设备     |                       |          |
| - 外部设备   |           |                       |          |
| - 人工智能设置 |           |                       |          |
| - 账号设置   |           |                       |          |
| - 关于我们   |           |                       |          |
|          |           |                       |          |
|          |           |                       |          |
|          |           |                       |          |
|          |           |                       |          |
|          |           |                       |          |
|          |           |                       |          |
|          |           |                       |          |
|          |           |                       |          |
|          |           |                       |          |
|          |           |                       |          |
|          |           |                       |          |
|          |           | <ul><li>↓ ○</li></ul> |          |

点击右上角【加入】配对蓝牙打印机,【开启】蓝牙,在搜索到的可用设备列表点击配对。

| <b>♀</b> ク ♥<br>≡ 藍牙 |                      |         | 测 ≭ ♥ ₪ | ₿ 5:54<br>E |
|----------------------|----------------------|---------|---------|-------------|
| 开启                   |                      |         |         |             |
| 已配对的设备               |                      |         |         |             |
| QR380A-8124          |                      |         | •       |             |
| 可用设备                 |                      |         |         |             |
| * 02:68:EB:53:E2:78  | 3                    |         |         |             |
| 📞 Redmi.landajiang   |                      |         |         |             |
| ¥ 4A:C2:2C:7F:5B:0   | 5                    |         |         |             |
| 📞 红米手机11             |                      |         |         |             |
| San 蓉儿               |                      |         |         |             |
| * 4A:E3:DE:B3:4C:5   | 3                    |         |         |             |
| \$ 61:53:8B:F8:D1:97 | 7                    |         |         |             |
| * 66:A8:D9:1E:E4:4/  | A                    |         |         |             |
| \$ 5D:C0:1E:4A:FC:F  | 7                    |         |         |             |
| \$ 6A:F9:86:0E:6A:CI | 0                    |         |         |             |
| Android Bluedroid    | I                    |         |         |             |
| 📞 Shawn的MI 8 UD      |                      |         |         |             |
| 配对完成,返回?<br>《 系统设置   | 勾选已经配对的打印机<br>< 2010 | 。设置完成。  | 0       | 加入          |
| - 通用设置               | 是否使用蓝牙打印机            | 该打印机已连接 | •       |             |
| • 标签打印设置             | 已配对设备                |         |         |             |
| • 外部设备               | QR380A-8124          |         | /       | r°          |
| - 人工智能设置             |                      |         |         |             |
| - 账号设置               |                      |         |         |             |
| • 关于我们               |                      |         |         |             |
|                      |                      |         |         |             |

# USB 标签打印机

使用 USB 接口,外接标签打印机,或者设备内置的打印机为 USB 接口的。 点击【外部设备】-【USB 标签打印机】-【添加打印机】

| < 系统设置   |               | 外部设备 | ⑦ 帮助                         |
|----------|---------------|------|------------------------------|
| • 通用设置   | USB设备         |      |                              |
| • 标签打印设置 | USB小票打印机      |      | 添加打印机 🖉                      |
| • 外部设备   | USB标签打印机      |      | 添加打印机 🖉                      |
| - 人工智能设置 | <b>中口</b> )14 |      |                              |
| • 账号设置   | 串山设备          |      |                              |
| • 关于我们   | 串口打印机端口       |      | /dev/ttySerialPrinter 🖉      |
|          | 串口打印机波特率      |      | 9600 🖉                       |
|          | 串口标签机端口       |      | /dev/ttySerialLabelPrinter 🖉 |
|          | 串口标签机波特率      |      | 9600 <i>L</i>                |
|          | 串口LED客显端口     |      | /dev/ttySerialLedDisplay 🖉   |
|          | 客显波特率         |      | 2400 🖉                       |
| 0        | 串口电子秤端口       |      | /dev/ttySerialScale 🖉        |
|          | 电子秤设置         |      |                              |
|          | 电子秤类型         |      | 不使用 🖉                        |
|          | 开启称重单位换算      |      |                              |
|          | 电子秤条码设置       |      | FFWWWWWEEEEEC 🖉              |
|          | 内置打印机设置       |      |                              |

✓ ○ □
先点击【查找设备】,在列表里点击设备,然后点击【测试】,查看标签机,打印出测试纸, 设置 USB 标签打印机完成。

| < 系统设置   |            |               |        |                 |  |
|----------|------------|---------------|--------|-----------------|--|
| • 通用设置   | < 返回       | USB标签机        | 断开连接   |                 |  |
| • 标签打印设置 | () /dev/bu | s/usb/002/009 | 测试 2 选 | 择USB标签机 点击【 测试】 |  |
| • 外部设备   | /dev/bus   | s/usb/002/006 |        | ·签机出纸,设置成切!     |  |
| • 人工智能设置 |            |               |        |                 |  |
| ◎ 账号设置   |            |               |        |                 |  |
| • 关于我们   |            |               |        |                 |  |
|          |            |               |        |                 |  |
|          |            | 击点 > 🕕        | 【查找设备】 |                 |  |
|          |            | Q 查找设备        |        |                 |  |
|          |            |               |        |                 |  |
|          |            |               |        |                 |  |
|          |            |               |        |                 |  |
|          |            |               |        |                 |  |
|          |            |               |        |                 |  |
|          |            |               |        |                 |  |
|          |            |               |        |                 |  |
|          |            |               |        |                 |  |
|          |            | <u>л о п</u>  |        |                 |  |

# 串口标签打印机

串口标签打印机通常是内置在设备上,需要同时设置波特率和端口,具体参数咨询您所购买设备的厂商。

设置串口打印机端口

| 〈 系统设置                  |                      | 外部设备                       | ② 帮助                            |
|-------------------------|----------------------|----------------------------|---------------------------------|
| - 通用设置                  | USB设备                | 串口标签机端口 ×                  |                                 |
| • 标签打印设置                |                      | /dev/ttySerialLabelPrinter | Stational #                     |
| • 外部设备                  | USB小亲打印机<br>USB与奈打印机 | O /dev/ttyS0               | /ም/ሀተጋ ተታካኒ ራ<br>ተተናበቲክ ጋን ንሙ ከ |
| • 人工智能设置                | 0.3日本15日本15日本の1      | ○ /dev/ttyS1               | 1) FL/DIC/MADU &                |
| • 账号设置                  | 串口设备                 | ○ /dev/ttyS2               |                                 |
| • 关于我们                  | 串口打印机端口              | ○ /dev/ttyS4               | /dev/ttySerialPrinter 🖉         |
|                         | 串口打印机波特率             | <pre>/dev/ttySAC0</pre>    | 9600 🖉                          |
|                         | 串口标签机端口              | ○ /dev/ttySAC1             | /dev/ttySerialLabelPrinter &    |
|                         | 串口标签机波特率             | O /dev/ttySAC2             | 9600 🗷                          |
|                         | 串口LED客显端口            | O /dev/ttvSAC3             | /dev/ttySerialLedDisplay d      |
|                         | 客显波特率                |                            | 2400 🖉                          |
|                         | 串口电子秤端口              |                            | /dev/ttySerialScale 🖉           |
|                         | 电子秤设置                |                            |                                 |
|                         | 电子秤类型                |                            | 不使用 🖉                           |
|                         | 开启称重单位换算             |                            |                                 |
|                         | 电子秤条码设置              |                            | FFWWWWWEEEEEC 🗷                 |
|                         | 内置打印机设置              |                            |                                 |
| び 宜 近 择 甲 凵 称<br>< 系统设置 | 金机波特率                | 外部设备                       | ② 帮助                            |
| 《 赤犹设直                  |                      | 外部设备                       | ②幣助                             |
| • 週用设直<br>• t=饮+t=0228  | USB设备                | · 2400                     |                                 |
| 小型打印反直                  | USB小票打印机             | O 4800                     | 添加打印机 🖉                         |
|                         | USB标签打印机             | <b>9600</b>                | 打印机已添加 🖉                        |
| • 人工智能设置                | 串口设备                 | ○ 19200                    |                                 |
| * 账亏设直                  | 串口打印机端口              | 0 38400                    | /dev/ttySerialPrinter &         |
| • 大丁找11]                | 串口打印机波特率             | 0 57600                    | 9600 🗷                          |
|                         | 串口标签机端口              | 0 115200                   | /dev/ttySerialLabelPrinter 🧷    |
|                         | 串口标签机波特率             | · 460800                   | 9600 &                          |
|                         | 串口LED客显端口            | ○ 500000                   | /dev/ttySerialLedDisplay &      |
|                         | 客显波特率                |                            | 2400 🗷                          |
|                         | 串口电子秤端口              |                            | /dev/ttySerialScale 🖉           |
|                         | 电子秤设置                |                            |                                 |
|                         | 电子秤类型                |                            | 不使用 🖉                           |
|                         | 开启称重单位换算             |                            |                                 |
|                         | 电子秤条码设置              |                            | FFWWWWEEEEEC 🖉                  |
|                         |                      |                            |                                 |
|                         | 内直打印机设直              |                            |                                 |

### 电子秤设置

设备通常为一体秤,也可以外接电子秤。设置之前,请确认所使用的的秤体为 AI 标签秤 APP 已经适配的品牌型号。具体型号可以查看电子秤类型列表。

#### 电子秤类型

选择当前秤的品牌类型。

| < 系统设置   |           |           | 外部设备 | ⑦ 帮助                         |
|----------|-----------|-----------|------|------------------------------|
| - 通用设置   | USB设备     | 电子秤类型     | ×    |                              |
| - 标签打印设置 | USB小票打印机  | ○ 問題出了付   |      | 添加打印机 🖉                      |
| • 外部设备   | USB标签打印机  | ○ 惠民电子秤   |      | 打印机已添加 🖉                     |
| - 人工智能设置 |           | ○ 容大电子秤   |      |                              |
| • 账号设置   | 串口设备      | ○ 台衡电子秤   |      |                              |
| • 关于我们   | 串口打印机端口   | ○ 智崎电子秤   |      | /dev/ttySerialPrinter 🖉      |
|          | 串口打印机波特率  | 中科英泰电子秤   |      | 9600 🖉                       |
|          | 串口标签机端口   | ○ 智崎蓝牙电子秤 |      | /dev/ttySerialLabelPrinter 🖉 |
|          | 串口标签机波特率  | ○ 大华地磅秤   |      | 9600 🖉                       |
|          | 串口LED客显端口 | ○ 黒豹电子秤   | _    | /dev/ttySerialLedDisplay 🖉   |
|          | 客显波特率     |           |      | 2400 🖉                       |
|          | 串口电子秤端口   |           |      | /dev/ttySerialScale 🖉        |
|          | 电子秤设置     |           |      |                              |
|          | 电子秤类型     |           |      | 中科英泰电子秤 🖉                    |
|          | 开启称重单位换算  |           |      |                              |
|          | 电子秤条码设置   |           |      | FFWWWWEEEEEC 🖉               |
|          | 内置打印机设置   |           |      |                              |

**申口电子秤端口** 选择串口电子秤端口。

| < 系统设置                   |           | 外部设                     | 备 ③帮助                        |
|--------------------------|-----------|-------------------------|------------------------------|
| • 通用设置                   | 串口打印机端口   | <b>串口电子秤端口</b> ×        | /dev/ttySerialPrinter 🖉      |
| • 标签打印设置                 | 串口打印机波特率  | O /dev/ttySerialScale   | 9600 🗷                       |
| <ul> <li>外部设备</li> </ul> | 串口标签机端口   | ○ /dev/ttyS0            | /dev/ttySerialLabelPrinter 🗷 |
| - 人工智能设置                 | 串口标签机波特率  | /dev/ttyS1              | 9600 🖉                       |
| • 账号设置                   | 串口LED客显端口 | O /dev/ttyS2            | /dev/ttySerialLedDisplay 🖉   |
| · 关于我们                   | 客显波特率     | ○ /dev/ttyS3            | 2400 🖉                       |
|                          | 串口电子秤端口   | <pre>/dev/ttySAC0</pre> | /dev/ttyS1 🖉                 |
|                          | 中マ海辺男     | O /dev/ttySAC1          |                              |
|                          | 电于杆设直     | O /dev/ttySAC2          |                              |
|                          | 电子秤类型     | O_/dev/ttvSAC3          | 中科英泰电子秤 🖉                    |
|                          | 开启称重单位换算  |                         |                              |
|                          | 电子秤称重单位   |                         | 公斤 🖉                         |
|                          | 电子秤条码设置   |                         | FFWWWWEEEEEC 🗷               |
|                          | 内置打印机设置   |                         |                              |
|                          | 内置打印机类型   |                         | L                            |
|                          | 读卡器设置     |                         |                              |
|                          | 读取会员卡方式   |                         | 读取卡ID &                      |
|                          |           |                         |                              |

如果无法确定具体哪一个端口,可以分别选择。设置完成后,返回主界面,称重查看有重量 读数,电子秤设置成功。

|     | 皮重千克 | 重量千克  | 1  | 单价¥  | 金额¥ |
|-----|------|-------|----|------|-----|
| 0.0 | )00  | 0.026 |    | 0.00 |     |
|     | 进入全  | 部商品   |    |      | 采采集 |
|     | 请输入  | 秤编码   |    |      |     |
| 1   | 2    | 3     | ×  |      |     |
| 4   | 5    | 6     |    |      |     |
| 7   | 8    | 9     | 打印 |      |     |
| 00  | 0    | 清空    |    |      |     |

# 称重单位换算

称重单位换算根据商品资料主单位进行换算。支持 斤、两、克 单位。

| < 系统设置   |             | 外部设备 ② 帮助                    |
|----------|-------------|------------------------------|
| - 通用设置   | <b>中口沿各</b> |                              |
| • 标签打印设置 |             | /dou/thuQarialDrinter #      |
| • 外部设备   |             | /uev/ttysenaiminter 2        |
| • 人工智能设置 | 半山打印机波特半    | 9600 Z                       |
| - 账号设置   | 串口标签机端口     | /dev/ttySerialLabelPrinter 🖉 |
| • 关于我们   | 串口标签机波特率    | 9600 🗷                       |
|          | 串口LED客显端口   | /dev/ttySerialLedDisplay 🖉   |
|          | 客显波特率       | 2400 🖉                       |
|          | 串口电子秤端口     | /dev/ttySerialScale 🖉        |
|          | 电子秤设置       |                              |
|          | 电子秤类型       | 中科英泰电子秤 🖉                    |
|          | 开启称重单位换算    | - •                          |
|          | 电子秤称重单位     | 公斤 &                         |
|          | 电子秤条码设置     | FFWWWWWEEEEEC 🗷              |
|          | 内置打印机设置     |                              |
|          | 内置打印机类型     | l.                           |
|          | 诗丰哭沿署       |                              |

## 电子秤条码设置

电子秤条码格式用于打印标签条形码编码格式,收银端设置需要同样的格式进行扫码识别收银。

| < | 系统设置   | < 返回                                                                                | 电子秤条码设置 | ⑦ 帮助 |
|---|--------|-------------------------------------------------------------------------------------|---------|------|
|   | 通用设置   | 1.F、W 商品编码: 0200081可表示为FFWWWWW<br>2 F 台館: 666 99元週00 50元可表示为FFEWWWW                 |         |      |
|   | 标签打印设置 | 2. E 达禄: 66.888千克或00.357与安尔为EEEEE<br>3. N 重量: 66.888千克或00.050千克可表示为NNNN<br>4. C 校验位 |         |      |
| • | 外部设备   | 开启前七位精确搜索                                                                           |         |      |
| • | 人工智能设置 | Æ                                                                                   |         | 0    |
| • | 账号设置   | FFWWWWWEEEEEC                                                                       |         | 0    |
|   | 关于我们   | FFWWWWNNNNNC                                                                        |         | 0    |
|   |        | FFWWWWNNNNEEEEEC                                                                    |         | 0    |
|   |        | FFWWWWWEEEEENNNNNC                                                                  |         | 0    |
|   |        |                                                                                     |         |      |

#### < 0 □

# 人工智能设置

先将已配置的图像识别计算棒接到设备上。 【系统设置】-人工智能设置依次进行设置。

| < 系统设置   | 人工智          | 能设置    ⑦帮助                      |
|----------|--------------|---------------------------------|
| - 通用设置   | 主界面显示半自助AI区域 |                                 |
| - 标签打印设置 | 识别摄像头在屏幕上方   |                                 |
| • 外部设备   | 识别只显示一个结果    |                                 |
| • 人工智能设置 | AI识别模式       | 关闭 🖉                            |
| - 账号设置   | 计算棒代码更新      | l.                              |
| - 关于我们   | 商品识别摄像头      | Productid=12341,Vendorld=3034 🖉 |
|          | 1.0.5        |                                 |

# 主界面显示半自助 AI 区域

开启后,主界面增加 AI 半自助图像识别操作界面。

| 0.0 | 皮重千克<br><b>       </b> | <sup>重量千克</sup><br>0.026 |    | 单价¥<br> | 金额¥                |
|-----|------------------------|--------------------------|----|---------|--------------------|
|     | 进入全                    | 部商品                      |    |         | ₩ <mark>₩</mark> ₩ |
| 1   | 2                      | 3                        | ×  |         | 4                  |
| 4   | 5                      | 6                        |    |         |                    |
| 7   | 8                      | 9                        | 打印 |         |                    |
| 00  | 0                      | 清空                       |    |         |                    |

# 识别摄像头在屏幕上方

当摄像头再屏幕上方时开启此选项。

### 识别只显示一个结果

开启后,AI半自助界面只显示1个最佳识别结果。 皮重千克 重量千克

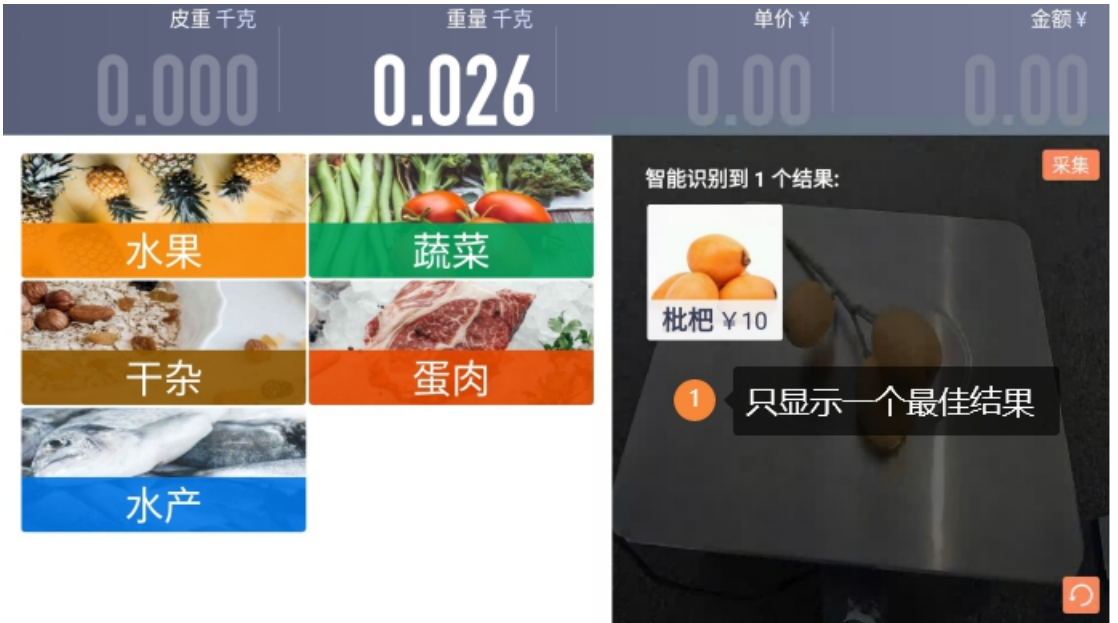

### AI 识别模式

选择计算棒版本

| < | 系统设置   |             |                                                | 人工智能设置 | ⑦ 帮助                            |
|---|--------|-------------|------------------------------------------------|--------|---------------------------------|
|   | 通用设置   | 大用云日二半台時以反体 | AI识别模式                                         | ×      | 6                               |
| ÷ | 标签打印设置 | 识别摄像头在屏幕上方  | ❷ 关闭                                           |        |                                 |
| • | 外部设备   | 识别只显示一个结果   | <ul> <li>计算棒1.0识别</li> <li>计算棒生鲜2.0</li> </ul> | _      |                                 |
| • | 人工智能设置 | AI识别模式      | 0 11 #14 19 2.0                                |        | 关闭 🖉                            |
|   | 账号设置   | 计算棒代码更新     |                                                |        | L                               |
| • | 关于我们   | 商品识别摄像头     |                                                |        | Productid=12341,Vendorid=3034 🖉 |
|   |        |             |                                                |        |                                 |
|   |        |             | < <                                            |        |                                 |

# 计算棒识别模型更新

| < 系统设置                                                                                             |                                                                                      | 人工智能设置                                                     | ⑦帮助                                                               |
|----------------------------------------------------------------------------------------------------|--------------------------------------------------------------------------------------|------------------------------------------------------------|-------------------------------------------------------------------|
| <ul> <li>通用设置</li> <li>标签打印设置</li> <li>外部设备</li> <li>人工智能设置</li> <li>账号设置</li> <li>关于我们</li> </ul> | 主界面显示半自助AI区域<br>识别摄像头在屏幕上方<br>识别只显示一个结果<br>AI识别模式<br>计算棒识别模型更新<br>计算棒代码更新<br>商品识别概像头 | <ul> <li>提示<br/>确定更新模型?</li> <li>取消</li> <li>确定</li> </ul> | ●<br>●<br>计算精1.0识别 &<br>《<br>《<br>Productid=12341.Vendorid=3034 & |
|                                                                                                    | 识别分数属值                                                                               | 50                                                         |                                                                   |
|                                                                                                    |                                                                                      |                                                            |                                                                   |

等待更新完成。

| 〈 系统设置                                                                                             |                                                                | 人工智能设置  | ⑦ 帮助                                                                                        |
|----------------------------------------------------------------------------------------------------|----------------------------------------------------------------|---------|---------------------------------------------------------------------------------------------|
| <ul> <li>通用设置</li> <li>标签打印设置</li> <li>外部设备</li> <li>人工智能设置</li> <li>账号设置</li> <li>关于我们</li> </ul> | 主界面显示半自助AI区域<br>识别摄像头在屏幕上方<br>识别只显示一个结果<br>AI识别模式<br>计算棒识别模型更新 |         | ●<br>●<br>●<br>●<br>●<br>●<br>●<br>●<br>●<br>●<br>●<br>●<br>●<br>●<br>●<br>●<br>●<br>●<br>● |
|                                                                                                    | 计算棒代码更新<br>商品识别摄像头<br>识别分数阈值                                   | 下载中 59% | ProductId=12341,VendorId=3034 &                                                             |

计算棒代码更新

| < 系统设置                                                                               |                                                   | 人工智能设置                                                     | ⑦ 帮助                                    |
|--------------------------------------------------------------------------------------|---------------------------------------------------|------------------------------------------------------------|-----------------------------------------|
| <ul> <li>通用设置</li> <li>标签打印设置</li> <li>外部设备</li> <li>人工智能设置</li> <li>医品动管</li> </ul> | 主界面显示半自助AI区域<br>识别摄像头在屏幕上方<br>识别只显示一个结果<br>AI识别模式 | <ul> <li>提示<br/>确定更新代码?</li> <li>取消</li> <li>确定</li> </ul> | ●<br>●<br>计算棒1.0识别 <i>&amp;</i>         |
| · 关于我们                                                                               | 计算棒识别模型更新<br>计算棒代码更新<br>商品识别摄像头<br>识别分数阈值         |                                                            | ی<br>۲۰۰۲ Productid=12341,Vendorid=3034 |
|                                                                                      |                                                   |                                                            |                                         |
|                                                                                      |                                                   | ↓ 0 □                                                      |                                         |

等待计算棒代码更新完成

| 〈 系统设置   |              | 正在传输数据给计算棒,请勿断开计算棒 | と置 | ⑦ 帮助                            |
|----------|--------------|--------------------|----|---------------------------------|
| - 通用设置   | 主界面显示半自助AI区域 |                    |    |                                 |
| - 标签打印设置 | 识别摄像头在屏幕上方   |                    |    |                                 |
| - 外部设备   | 识别只显示一个结果    |                    |    |                                 |
| • 人工智能设置 | AI识别模式       |                    |    | 计算棒1.0识别 ⊿                      |
| • 账号设置   | 计算棒识别模型更新    |                    |    | a.                              |
| • 关于我们   | 计算棒代码更新      |                    |    | a.                              |
|          | 商品识别摄像头      |                    |    | Productid=12341,VendorId=3034 🖉 |
|          | 识别分数阈值       |                    | 50 |                                 |
|          |              |                    |    |                                 |
|          |              |                    |    |                                 |
|          |              |                    |    |                                 |
|          |              |                    |    |                                 |

0 🗆

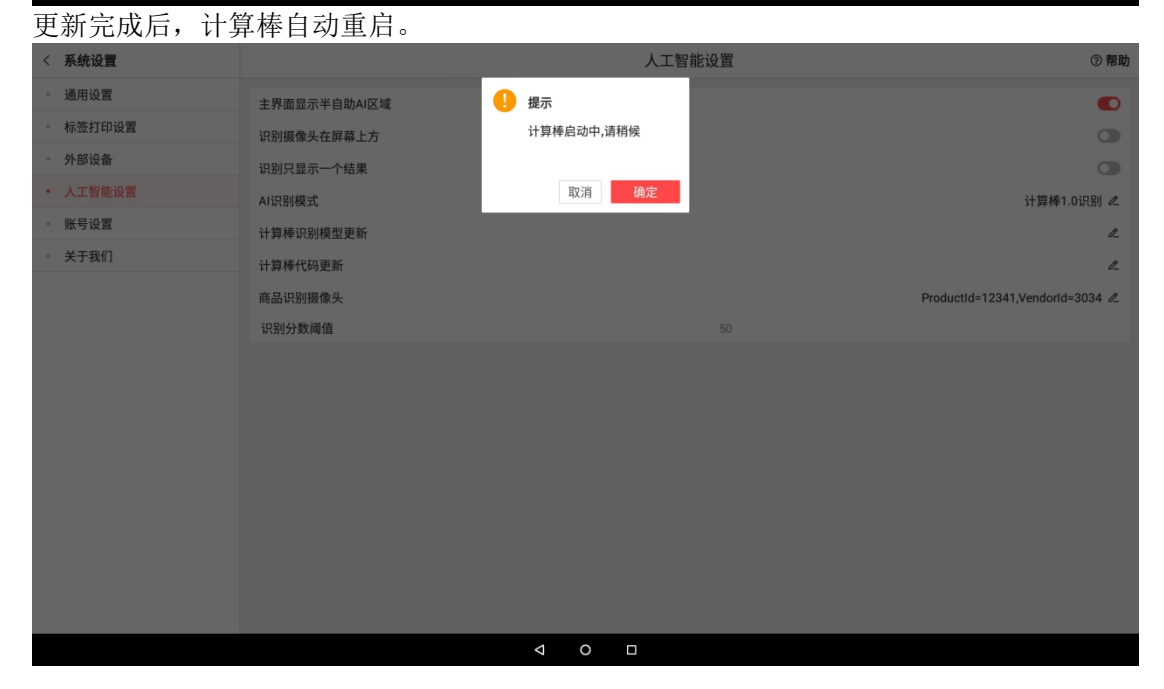

# 商品识别摄像头

选择用于识别的摄像头。

| 〈 系统设置                                                                                                    | 人工智能设置                                                                                                    | ⑦ 帮助                                                                                                    |
|----------------------------------------------------------------------------------------------------|----------------------------------------------------------------------------------------------------|----------------------------------------------------------------------------------------------------|
| <ul> <li>&lt; 系统设置</li> <li>・ 通用设置</li> <li>・ 标签打印设置</li> <li>・ 外部设备</li> <li>・ 人工智能设置</li> <li>・ 账号设置</li> <li>・ 关于我们</li> </ul> | 人工智能设置<br>主界面显示半自助AI区域<br>识别媒像头在屏幕上方<br>识别只显示一个结果<br>AI识别模式<br>计算棒识别模型更新<br>计算棒代码更新<br>通品识别摄像头<br>识别分数阈值<br>选择用于商品识别的摄像头<br>④ Productid=12341,Vendorid=3034 | <ul> <li>● 帮助</li> <li>●</li> <li>●</li></ul> |
|                                                                                                    | ↓ ○ □                                                                                                    |                                                                                                    |

# 识别分数阈值

设置图像识别阈值,范围 00-99 设置值越高,识别结果越精确,匹配商品结果数量越少。

| < 系统设置   |      |          |       |    |               | 人工智能设置     |   |        |                    | ⑦ 帮助          |
|----------|------|----------|-------|----|---------------|------------|---|--------|--------------------|---------------|
| • 通用设置   |      | 主界面显示半自  | 助AI区域 |    |               |            |   |        |                    |               |
| • 标签打印设置 |      | 识别摄像头在屏  | 幕上方   |    |               |            |   |        |                    |               |
| - 外部设备   |      | 识别只显示一个  | 结果    |    |               |            |   |        |                    |               |
| • 人工智能设置 |      | AI识别模式   |       |    |               |            |   |        | ì                  | ▶算棒1.0识别 ⊿    |
| • 账号设置   |      | 计算棒识别模型  | 更新    |    |               |            |   |        |                    | 0_            |
| • 关于我们   |      | 计算棒代码更新  |       |    |               |            |   |        |                    | 0_            |
|          |      | 商品识别摄像头  |       |    |               |            |   | F      | ProductId=12341,Ve | ndorld=3034 🖉 |
|          |      | 识别分数阈值   |       |    |               | 50         |   |        |                    |               |
|          |      |          |       |    |               |            |   |        |                    |               |
|          |      |          |       |    |               |            |   |        |                    |               |
|          | 0    | 1?#      |       | () | $\rightarrow$ | * -<br>× + |   | 1      | $\diamond$         |               |
| 1        | 2    | 3        | 4     | 5  | 6             | 7          | 8 | 9      | 0                  |               |
|          | 0    | #        | Ś     | %  | ^             | R          | * | (      | )                  | •             |
|          | (LU) | TT TT    | Ŷ     | 70 |               | a          |   | (      | )                  | G             |
| **       | **   | =        | `     | :  | ;             | ?          | ! | $\sim$ | +                  |               |
| 返回       | ,    | 12<br>34 |       |    |               |            |   |        |                    | 返回            |
|          |      |          |       |    |               |            |   |        |                    |               |

# 账号设置

### 账号注销

注销当前登录账号。

| 〈 系统设置   |             | 账号设置      | ⑦帮助 |
|----------|-------------|-----------|-----|
| 通用设置     | 警告          | 를:aifruit |     |
| - 标签打印设置 | 确认注销用户吗? 这将 | 清除        |     |
| 外部设备     | 本机上面所有效据!   | 注明        |     |
| 人工智能设置   | 取消 确实       | 同步        |     |
| • 账号设置   | 40/6        | o x据同步    |     |
| • 关于我们   |             |           |     |
|          |             |           |     |
|          | ⊲ 0 □       |           |     |

# 账号同步

手动同步当前账号设置信息。

### 数据同步

手动同步当前账号的商品资料,促销资料、门店、收银员资料。

| <ul> <li>· Minus</li> <li>· Katuru</li> <li>· Katuru</li> <li>· Ka</li></ul>                                                                             | < | 系统设置   |    |        | 账号设     | 置            | ⑦ 帮助 |
|----------------------------------------------------------------------------------------------------|---|--------|----|--------|---------|--------------|------|
| <ul> <li>· Krôth Wall</li> <li>· Marking</li> <li>· Krôth Wall</li> <li>· Krôth Wall<th></th><th>通用设置</th><th>数据</th><th>居同步</th><th>×</th><th>aifruit</th><th></th></li></ul> |   | 通用设置   | 数据 | 居同步    | ×       | aifruit      |      |
| <ul> <li>○ 外部设备</li> <li>○ 人工智能设置</li> <li>○ 大于我们</li> </ul>                                                                                                    | • | 标签打印设置 |    | 商品资料   |         |              |      |
| <ul> <li>A LYERAUZ</li> <li>★ FTAXI</li> </ul>                                                                                                    |   | 外部设备   |    | 促销资料   |         | й<br>Пология |      |
|                                                                                                    |   | 人工智能设置 |    | 门店、收银员 | 资料      | ÷            |      |
| • 关于我们                                                                                                    |   | 账号设置   |    | 全选     | 取消 开始同步 | 步<br>步       |      |
|                                                                                                    | • | 关于我们   |    |        |         |              |      |
| 4 0 0                                                                                                    |   |        |    |        |         |              |      |
| 4 0 0                                                                                                    |   |        |    |        |         |              |      |
| 4 ○ □                                                                                                    |   |        |    |        |         |              |      |
| 4 0 □                                                                                                    |   |        |    |        |         |              |      |
| 4 0 □                                                                                                    |   |        |    |        |         |              |      |
| 4 0 □                                                                                                    |   |        |    |        |         |              |      |
| 4 0 □                                                                                                    |   |        |    |        |         |              |      |
| ⊲ ○ □                                                                                                    |   |        |    |        |         |              |      |
| ↓ ○ □                                                                                                    |   |        |    |        |         |              |      |
| ۵ م<br>م                                                                                                    |   |        |    |        |         |              |      |
| < ○ □                                                                                                    |   |        |    |        |         |              |      |
|                                                                                                    |   |        |    | 4      | 0 🗆     |              |      |

# 关于我们

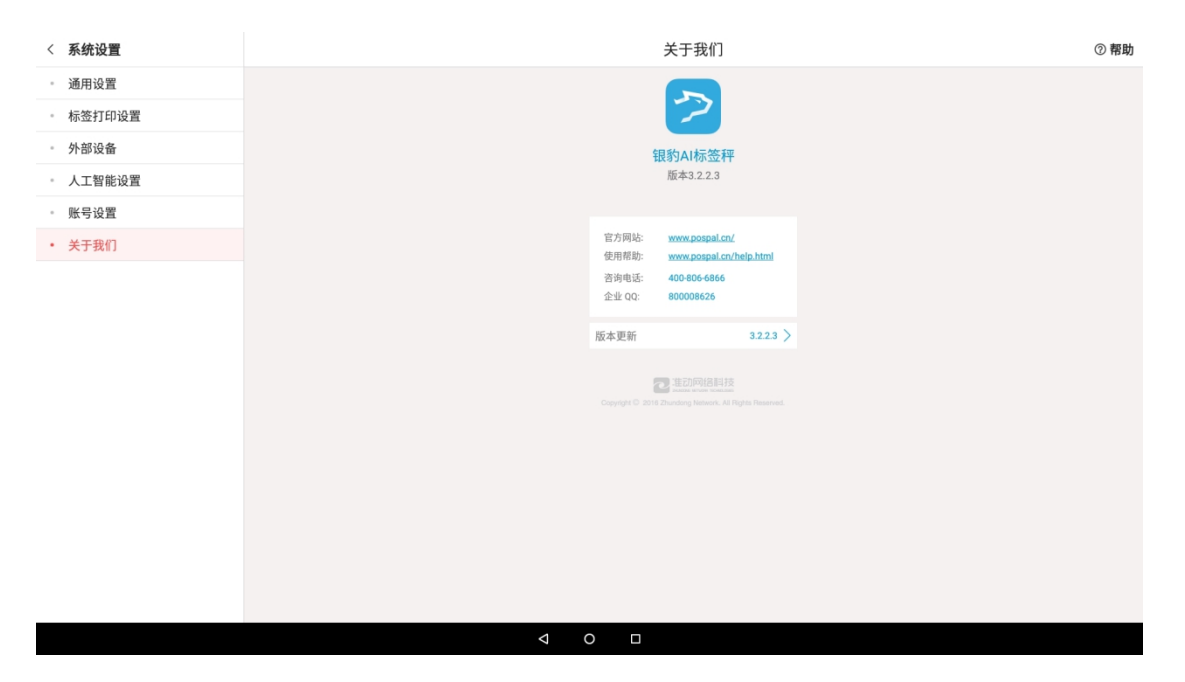

2020-2-1 更新